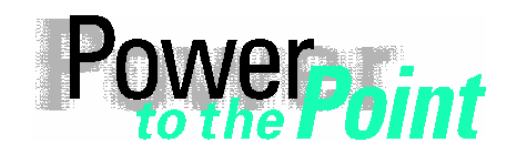

Power Transmission and Distribution Energy Automation Power Quality

Anwendungsbeschreibung Application Description

# OSCOP P

# Installing the DAKON XP

# Installation des DAKON XP

# (valid for/gültig für DAKON XP, MLFB 7KE6020-0BB00)

Ausgabe / Edition 1.2, Juli/July 2006

English Deutsch Page: 2 Seite: 47

Page/Seite 1 / 90

# **Table of contents**

| 1 | Insta                                                                                 | alling the DAKON XP V3                                       | 3  |
|---|---------------------------------------------------------------------------------------|--------------------------------------------------------------|----|
|   | 1.1                                                                                   | Information for Your Own Safety                              | 3  |
|   | 1.2                                                                                   | Preface                                                      | 5  |
|   | 1.3                                                                                   | DAKON XP BIOS settings                                       | 10 |
|   | 1.4                                                                                   | RAID Controller BIOS Settings (DAKON XP only)                | 11 |
|   | 1.5                                                                                   | Operating System Configuration                               | 12 |
|   | 1.6                                                                                   | Installing SystemGuard (DAKON XP only)                       | 18 |
|   | 1.7                                                                                   | Intel(R) Matrix Storage Console Installation (DAKON XP Only) | 28 |
| 2 | Auto                                                                                  | omatically Restarting OSCOP P                                | 31 |
| 3 | Insta                                                                                 | alling the USB Alarm Box                                     | 34 |
|   | 3.1                                                                                   | Installing the Software                                      | 34 |
|   | 3.2                                                                                   | Connecting the Hardware                                      | 39 |
| 4 | Che                                                                                   | cking the Restart of the DAKON                               | 42 |
| 5 | On Error: Detecting which Disk in the RAID Array Needs Replacing (DAKON XP Only) . 43 |                                                              |    |
| 6 | Miscellaneous                                                                         |                                                              |    |

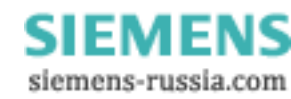

# 1 Installing the DAKON XP V3

## 1.1 Information for Your Own Safety

This information does not contain a full list of the safety measures for operation of the equipment (module, device) because special operating conditions may necessitate further measures. However, it does contain information which must be adhered to in the interests of your own personal safety and to avoid material damages. This information is highlighted by a warning triangle and are represented as follows, depending on the degree of potential danger:

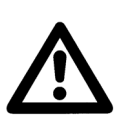

#### DANGER

indicates that death, severe personal injury or substantial property damage will result if proper precautions are not taken.

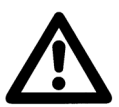

#### Warning

indicates that death, severe personal injury or substantial property damage can result if proper precautions are not taken.

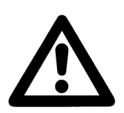

#### Caution

indicates that minor personal injury or property damage can result if proper precautions are not taken. This particularly applies to damage on or in the device itself and consequential damage thereof.

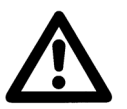

#### Note

indicates information about the device or respective part of these operating instructions which is essential to highlight.

| Exclusion of liability                                                                                                    | Copyright                                                                                                    |
|----------------------------------------------------------------------------------------------------|----------------------------------------------------------------------------------------------------|
| We have checked the contents of this publication and every effort                                                                                                    | Copyright © Siemens AG 2006 All Rights Reserved                                                                                                    |
| has been made to ensure that the descriptions of both hardware<br>and software are as accurate as possible. However, deviations<br>from the description cannot be completely ruled out, so that no<br>liability can be accepted for any errors or omissions contained in<br>the information given. | It is prohibited to pass on or copy this document or to use or<br>disclose its contents without our express permission. Any<br>duplication is a violation of the law and subject to criminal and civil<br>penalties. All rights reserved, particularly in the event of a patent<br>award or utility model registration |
| The data in this information are checked regularly and the necessary corrections are included in subsequent editions. We are                                                                                                    | Registered trademarks                                                                                                    |
| grateful for any improvements that you care to suggest.                                                                                                    | SIMEAS is a registered trademark of the SIEMENS AG. The other                                                                                                    |
| Document version: 6.51.01                                                                                                    | names appearing in this information may be trade names the use<br>of which by third parties for their own purposes may infringe the                                                                                                    |
| Subject to technical modifications without notice.                                                                                                    | rights of the owners.                                                                                                    |

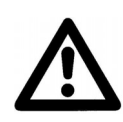

#### Qualified personnel

Commissioning and operation of the equipment (module, device) described in this information may only be performed by qualified personnel. Qualified personnel in the sense of the safety information contained in this information are persons who are authorized to commission, start up, ground and label devices, systems and circuits according to safety standards.

#### Use for the intended purpose

The equipment (device, module) may only be used for the application cases specified in the catalog and the technical manual and only in connection with OEM devices and components recommended and approved by Siemens.

The prerequisites for perfect, reliable operation of the product are proper transport, proper storage, installation and assembly, as well as proper operation and maintenance.

When operating electrical equipment, certain parts of this equipment automatically carry dangerous voltages. Improper handling can therefore result in serious injury or material damage:

- The equipment must be grounded at the PE terminal before making any connections whatsoever.
- · Dangerous voltages may occur in all circuit components connected to the power supply.
- Dangerous voltages may still exist in the equipment even after it has been disconnected from the power supply (capacitor memory)
- Equipment with current transformer circuits may not be operated in an open state.
- The limit values specified in the manual and in the operating instructions must not be exceeded; this must also be taken into account during inspection and commissioning

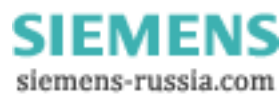

# 1.2 Preface

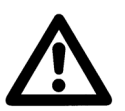

#### Note

This document is valid for DAKON V3; order number 7KE6020-0BB00.

This document describes the installation of the software components required on a DAKON XP and the configuration of these components. This ensures that the DAKON XP will operate automatically and hard disk errors will be displayed via the OSCOP Monitor.

DAKON XP designates only such hardware that can be purchased from Siemens AG by way of an official order. It consists of an industrial PC with specific features that is delivered by PTD.

All other computers on which OSCOP P is installed in DAKON mode must not be named DAKON XP; they have to be referred to as DAKON computer or DAKON PC.

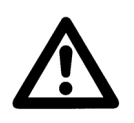

#### Note

Certain operations described here apply only to the DAKON XP. These are clearly marked accordingly. All other instructions apply to all PCs on which OSCOP P is used.

Page/Seite 5 / 90

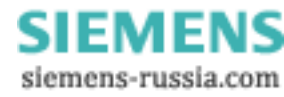

# 1.2.1 Aims

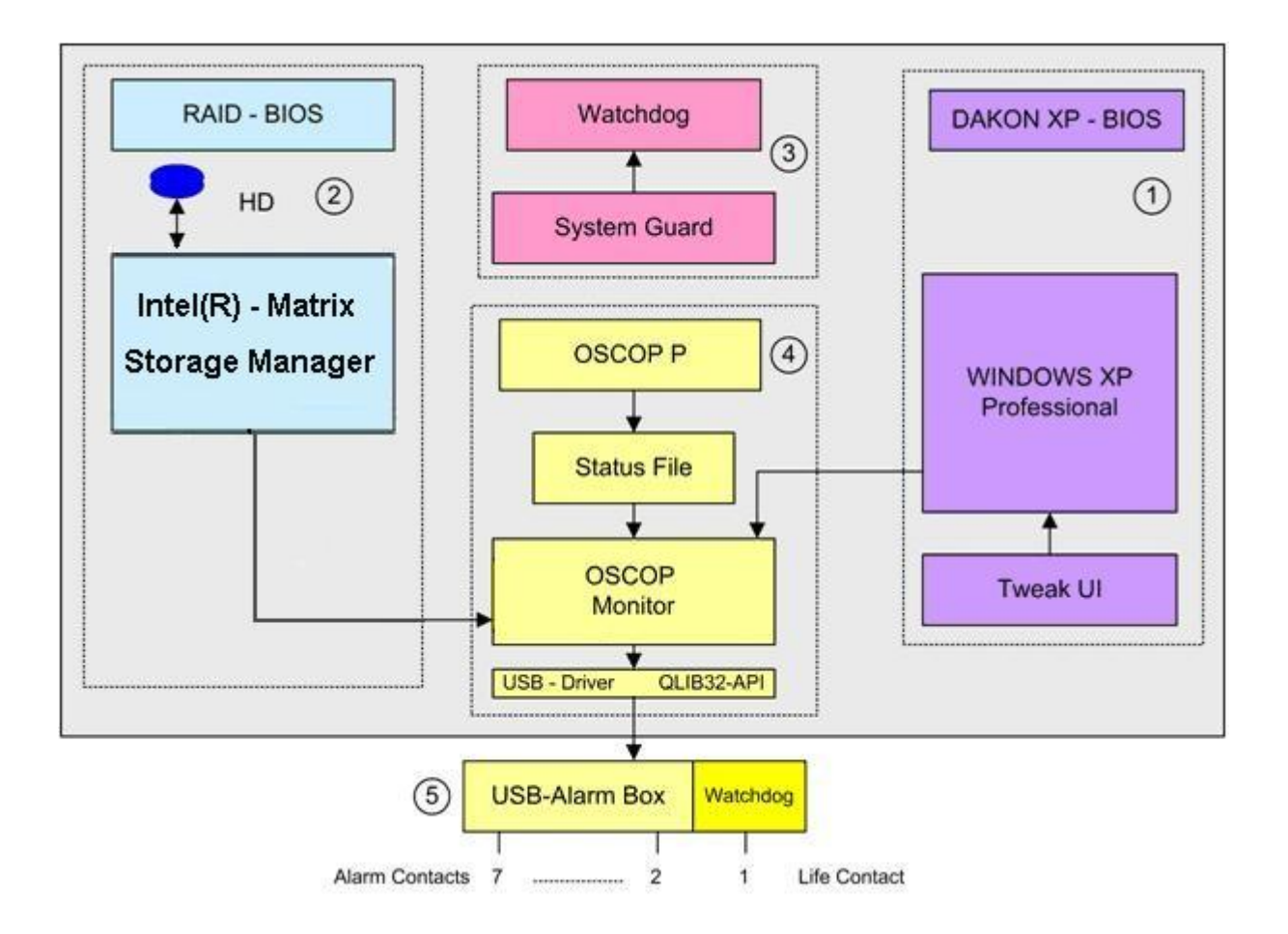

#### Overview

For the DAKON XP to run faultlessly, all required software modules have to be installed correctly and important BIOS settings have to be made. All necessary steps and their consequences are summed up in the overview below.

- 1. The settings of the DAKON XP BIOS are to ensure that the DAKON XP will reboot after the supply voltage has failed and been restored. To ensure this, an administrator password has to be configured and the automatic user logon has to be activated for the Windows XP Professional operating system. To this end, the program TWEAK UI has to be downloaded from the internet and installed on the computer. A screen saver password is configured as a safety measure to prevent unauthorized access to the DAKON XP while the screen saver is active.
- 2. The DAKON XP features two identical hard disks in RAID 1 mode. This means that the RAID controller writes all data simultaneously to both hard disks. In case one hard disk fails, the RAID controller reports only this fault while continuing its operation with the other hard disk that is still intact. Please check if the necessary settings are already preset. The installation of the software **Intel Matrix Storage Console** is necessary for the operation and for supervision of the RAID controller.

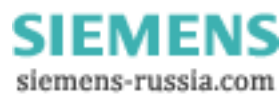

3. The motherboard of the DAKON XP features a Watchdog which requires the software module SystemGuard in order to operate. After this program has been installed, the watchdog has to be activated. SystemGuard is set to trigger the watchdog once every five seconds. If the trigger is missing, for instance because Windows XP Professional is blocked (crash of the operating system), this condition causes the watchdog timer to expire, and thus initiates a Reset of the DAKON XP.

Another important step is the automatic start of the SystemGuard after a reset or after failure and restoration of the supply voltage. To this end, SystemGuard has to be entered into the Autostart menu.

4. The program OSCOP P is tested under the most stringent conditions during system test. It is, however, still possible that OSCOP P will crash if it runs continuously at high load. The program OSCOP Monitor was developed to detect this condition. With OSCOP P running in automatic mode, the Status File is changed continuously. OSCOP Monitor monitors the changes of the status file and determines an abnormal condition if the content of the status file does not change for several minutes. This condition is subsequently forwarded to the USB Alarm Box → OSCOP P fault.

To enable OSCOP P to activate the USB Alarm Box via Windows XP Professional operating system, the drivers USBREL8 for WIN\_XP and QLIB32-API must be installed.

- 5. The USB Alarm Box itself also features a hardware watchdog. It is triggered when OSCOP Monitor forwards the nominal condition of the output contacts of the USB relay box to the box via the USB interface. If this repeated pickup of the USB Alarm Box is missing, e.g. because the operating system has crashed or the supply voltage of DAKON XP has failed, the timer (75 s) of the watchdog begins to count down and the "life contact" of the DAKON XP reports this status. The USB Alarm Box reports the following conditions (contact 1 is NC<sup>1</sup>, contacts 2 to 7 are NO<sup>2</sup>):
  - Contact 1 is opened when the voltage supply of the PC is interrupted or Windows XP Professional of the DAKON XP is blocked (life contact of the DAKON XP + USB Alarm Box).
  - Contact 2 is closed when the RAID controller of the DAKON XP reports a hard disk problem. •
  - Contact 3 is closed when OSCOP P runs in automatic mode. The contact is opened when the automatic mode is cancelled.
  - Contact 4 remains closed after starting automatic mode until the automatic mode is exited or OSCOP P Monitor no longer receives a life sign from OSCOP P. This is a monitoring function of the OSCOP P automatic mode (life contact). This relay indication arrives after approx. 2 minutes.
  - Contact 5 reports a group signal. The contact is closed if
    - a communication failure between the DAKON XP and a connected device is detected. - a SIMEAS R failure or

    - an internal OSCOP P failure occured.
    - The contact will be held for 60 s, if there is no retrigger.
  - Contact 6 is closed when the OSCOP P database switches from "linear mode" to "cyclic mode" or when the database is full.
  - Contact 7 is closed when the printer connected directly to the DAKON XP reports an error.

For additional information on the monitoring functions, please refer to the OSCOP P Manual.

 $<sup>^{1}</sup>$  = normally closed

 $<sup>^{2}</sup>$  = normally open

Below is a brief overview of the software components and settings described in this manual and their purpose.

| Components / settings                                                                                                  | Description                                                                                                    |
|----------------------------------------------------------------------------------------------------|----------------------------------------------------------------------------------------------------|
| DAKON XP PC BIOS settings                                                                                              | These are required to ensure that the DAKON XP<br>PC reboots correctly if the system is restarted by<br>the Watchdog and does not await user interaction<br>or confirmation in the event of error messages.                                                                                               |
| RAID controller BIOS settings                                                                                          | See "RAID Controller BIOS Settings (DAKON XP only)"                                                                                                    |
| Windows configuration:<br>- Setting the administrator password<br>- Automatic user login (using Microsoft<br>Tweak UI) | This is needed for password entry following<br>reactivation of the PC when the screen saver is<br>active.<br>In the event of an automatic reboot it is vital to<br>ensure that the computer does not await manual<br>(password) entry. It is therefore necessary for this<br>to take place automatically. |
| - Screen saver password                                                                                                | The screen saver password is used to prevent changes being made locally by any user.                                                                                                    |
| Installation and configuration of the <b>SystemGuard</b> application                                                   | The DAKON XP PC has a hardware Watchdog,<br>which allows the PC to be rebooted by means of<br>a hardware reset. The <b>SystemGuard</b> is used to<br>configure and control the hardware Watchdog.                                                                                                    |
|                                                                                                    | If the operating system and thus also the <b>SystemGuard</b> , "crashes" then the Watchdog resets and reboots the computer.                                                                                                    |
| Intel Matrix Storage Console                                                                                           | This component supervises the mirrored RAID<br>Array of a DAKON XP. A software interface to<br>OSCOP then signals the error on the connected<br>USB Alarm Box.                                                                                                    |
| Installing the USB Alarm Box                                                                                           | In combination with the OSCOP Monitor the USB alarm box allows the error status to be displayed (e.g. RAID monitoring).                                                                                                    |
| Starting OSCOP P automatically in automatic mode                                                                       | This ensures that if the computer is rebooted<br>OSCOP P will restart automatically, without any<br>user interaction, and will commence automatic<br>operation independently.                                                                                                    |

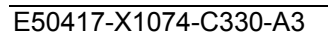

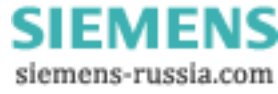

# **1.2.2 Software requirements**

To complete the instructions described in this manual you will need the following software components:

| Component                             | Manufacturer | Available from                                                              |
|---------------------------------------|--------------|-----------------------------------------------------------------------------|
| Tweak UI<br>(Powertoys<br>Windows XP) | Microsoft    | http://www.microsoft.com/windowsxp/downloads/powertoys/<br>xppowertoys.mspx |
| SystemGuard                           | Siemens      | <b>Documentation and Drivers</b> CD-ROM (supplied with DAKON XP)            |
| Intel Matrix<br>Storage Console       | Intel        | <b>Documentation and Drivers</b> CD-ROM (supplied with DAKON XP)            |
| USB Alarm Box<br>installation CD      | Siemens      | CD-ROM supplied with the USB alarm box                                      |
| OSCOP P                               | Siemens      | OSCOP P installation CD                                                     |

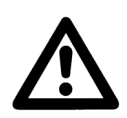

#### Note

Mark the CD-ROMs delivered with the DAKON XP so that it is evident at any time that they belong to this PC.

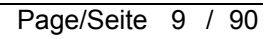

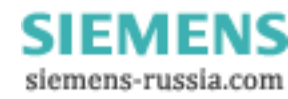

## 1.3 DAKON XP BIOS settings

For a correct start up of the DAKON XP the following BIOS settings must be set. Please check if the necessary settings are already preset. If not change the setting accordingly.

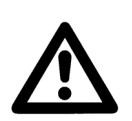

Note

Other PCs will also require similar settings.

- To access the BIOS for the DAKON XP PC it is either necessary to reboot the computer, or switch it on, if it is not yet on.
- A few seconds after you have switched the computer on (first display on the screen), press the corresponding key (e.g. F2) to access the BIOS setup menu. You are now in the BIOS setup screen. By default you will be in the **Main** menu (bar at the top of the screen). Press the → key to access the **Power** menu.
- Press the  $\downarrow$  key to get to the menu item **Power On/Off**. Once you have selected this menu item, press **ENTER** to access the energy management submenu.
- Press the \$\\$ key again to get to the menu item Power Failure Recovery. Now press the \$\\$ key until Always On is displayed beside Power Failure Recovery.
- Press Esc twice to exit this menu. Now you need to confirm and save the changes you have made. Press the → key until you get to Exit in the main menu, then select Save Changes & Exit by pressing the ↓ key. Confirm by pressing ENTER.
- This will be followed by a confirmation prompt. Confirm by selecting **Yes** (← key), then **ENTER**. The computer will now reboot.

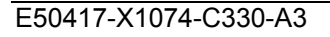

# 1.4 RAID Controller BIOS Settings (DAKON XP only)

- The system has already been configured as RAID1 (mirroring of the data on two hard disks).
- Therefore BIOS settings of the RAID controller are no longer necessary.

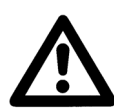

#### Note

Please find notes and instructions concerning the Intel RAID controller in the RAID documentation on the enclosed CD "Documentation and Drivers" in the directory Drivers\RAID\Intel.

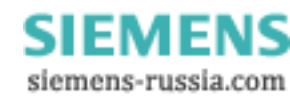

# 1.5 Operating System Configuration

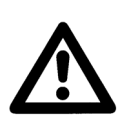

Service Pack 2 or higher has to be installed for Windows XP.

Disable the automatic antivirus update.

### 1.5.1 Assigning the Administrator Password

If you have already assigned an administrator password when installing the operating system on the PC you can skip this step.

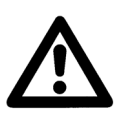

# Note

Note

Please note that the administrator must be the only user account on the PC.

Launch the control panel by clicking on Start → Settings → Control Panel (or Start → Control Panel). Double-click the User Accounts icon to open the User Accounts dialog box.

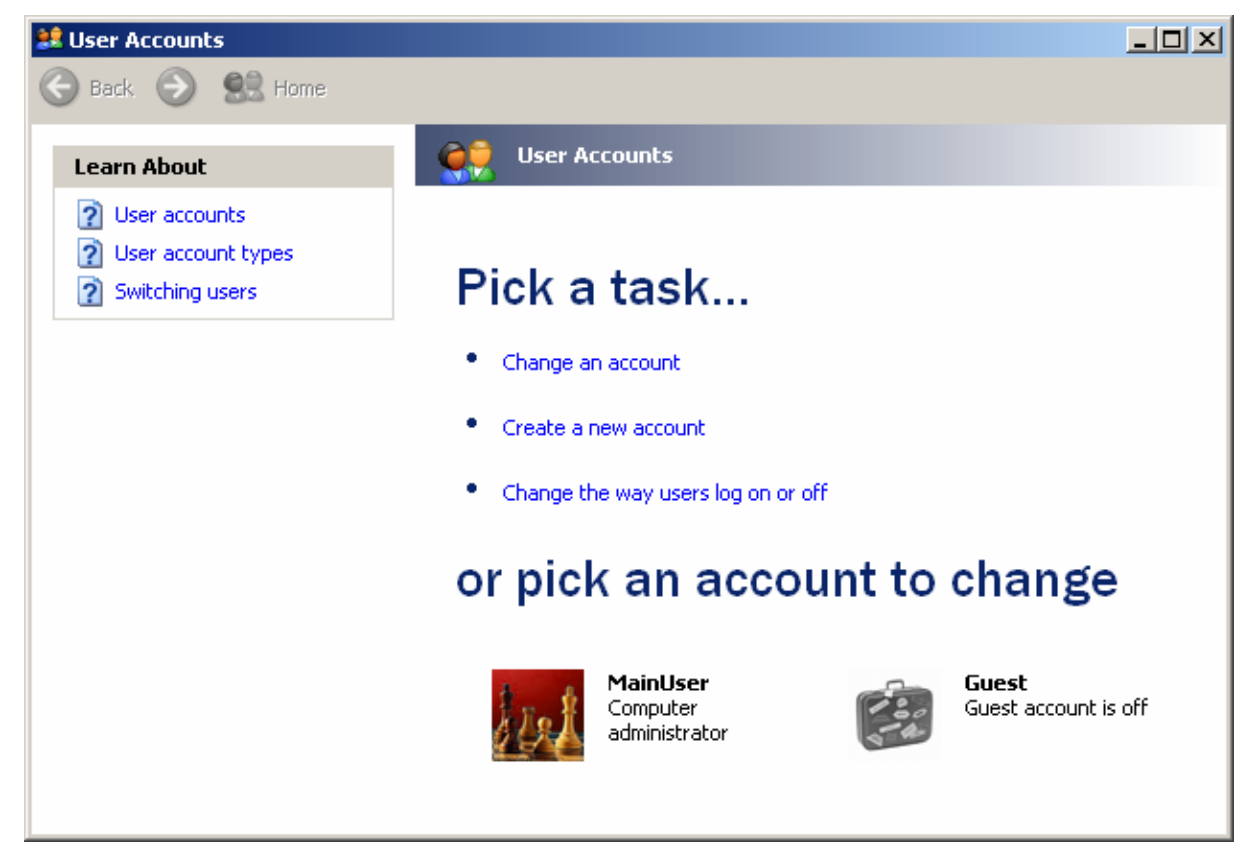

Page/Seite 12 / 90

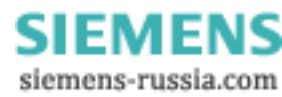

### Power Transmission & Distribution Energy Automation

© SIEMENS AG 2006. All Rights Reserved.

• You are now in the user accounts configuration dialog. Click on the **Administrator** with the mouse to select that account for editing. The user configuration dialog for the selected user opens.

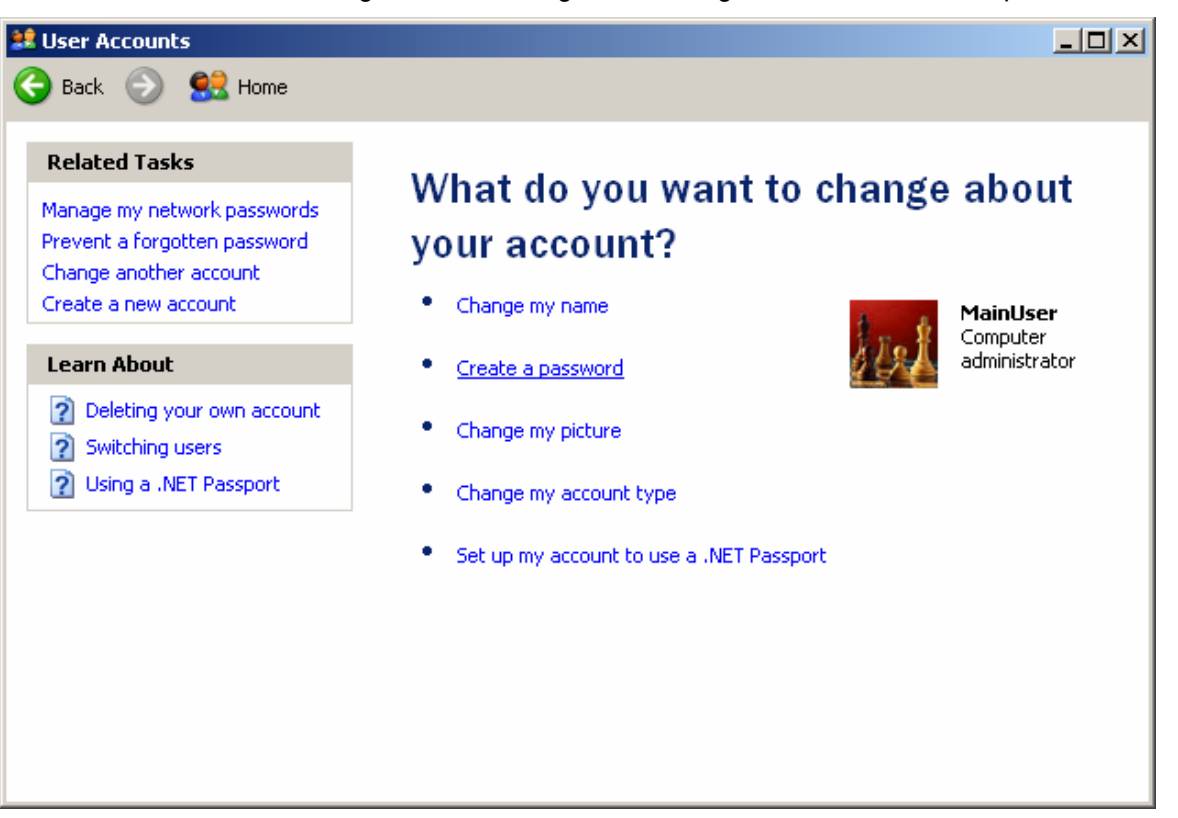

• Open the password configuration dialog by clicking Create a password.

| 😫 User Accounts            |                                                                                                    |
|----------------------------|----------------------------------------------------------------------------------------------------|
| 🚱 Back 📀 🔮 Home            |                                                                                                    |
| Learn About                |                                                                                                    |
| Creating a secure password | Create a password for your account                                                                     |
| Creating a good password   | Type a new password:                                                                                   |
| Remembering a password     | ••••                                                                                                   |
|                            | Type the new password again to confirm:                                                                |
|                            | ••••                                                                                                   |
|                            | If your password contains capital letters, be sure to type them the<br>same way every time you log on. |
|                            | Type a word or phrase to use as a password hint:                                                       |
|                            | A typical pet for old people. Often called Minka.                                                      |
|                            | The password hint will be visible to everyone who uses this computer.                                  |
|                            | Create Password Cancel                                                                                 |
|                            |                                                                                                    |
|                            |                                                                                                    |

Page/Seite 13 / 90

## Power Transmission & Distribution Energy Automation

© SIEMENS AG 2006. All Rights Reserved.

- Enter the password for the administrator (default password = "DAKON") and then enter it again in the second box for confirmation. Enter a password hint in the third box. If you forget the administrator password this password hint will appear. Enter a word or phrase that will help you to remember your password.
- Confirm by clicking Create Password.
- Press No when prompted "Do you want to restrict your files and folders for your own use only?"

# 1.5.2 Configuring automatic user login

- Start the computer and enter the administrator password at the Windows login prompt. This is critical to ensure that automatic user login operates smoothly once the following steps have been completed.
- You need the Windows add-on software **Tweak UI** (freeware) provided by Microsoft in order to be able to make the following changes. This tool is one of several additional configuration tools for Windows that Microsoft provides under the heading **Microsoft PowerToys for Windows XP**.
- It is available for download from the Microsoft website. The URL for the download page as of February 2006 is:

http://www.microsoft.com/windowsxp/downloads/powertoys/xppowertoys.mspx

- Please note that there are two different versions of this tool available. One is the tool Tweak UI and the other, Tweak UI for Itanium<sup>™</sup>-based systems, is for Intel Itanium<sup>™</sup> (dedicated servers and dual processor) based systems.
- Download the "normal" **Tweak UI** (the DAKON XP PC is not an Itanium<sup>™</sup>-based PC).
- Once you have downloaded the file TweakUiPowertoySetup.exe, launch it and click Next in the first dialog of the Setup wizard.

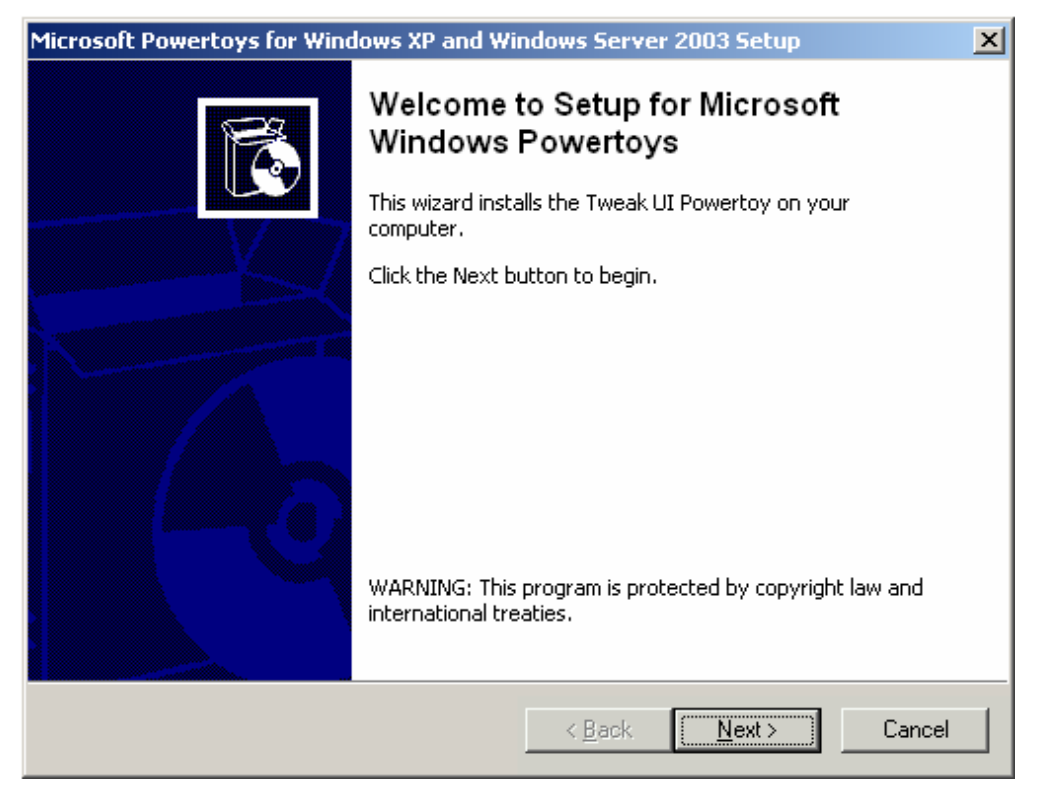

Page/Seite 14 / 90

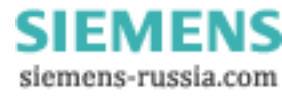

© SIEMENS AG 2006. All Rights Reserved.

 Accept the EULA (End-User License Agreement) in the next dialog by clicking on the top radio button and then click **Next**.

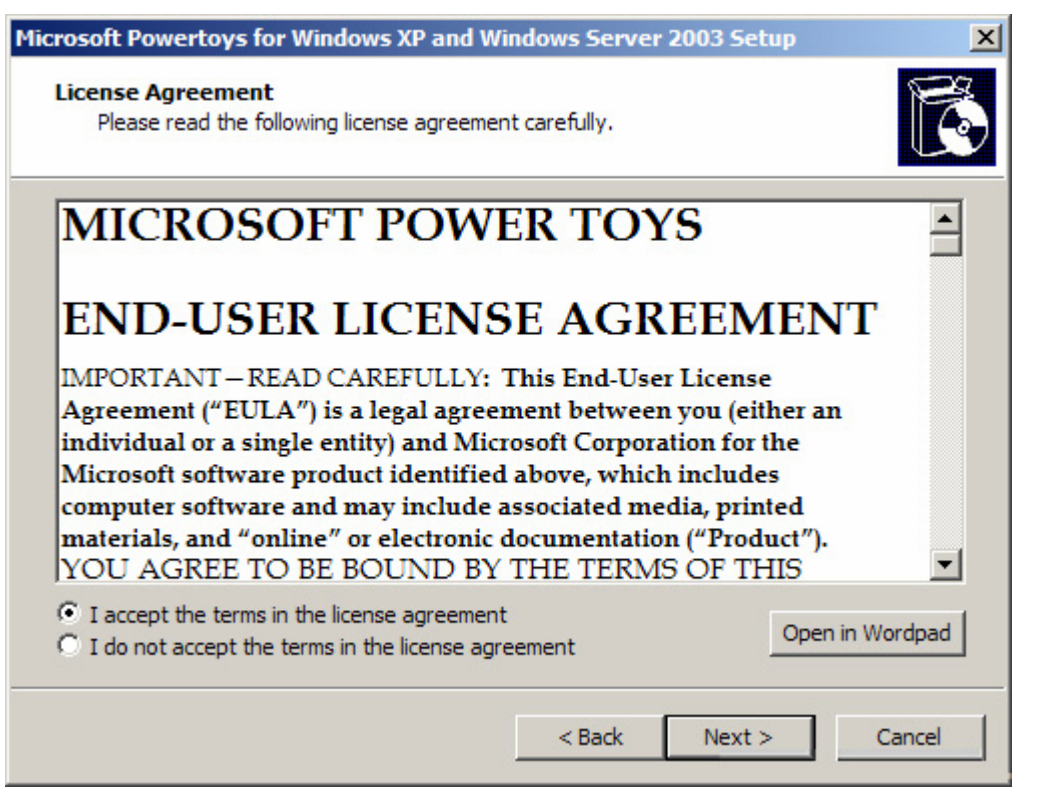

- Click **Finish** to complete the installation. The installation is now complete and you can start **Tweak UI** from the Windows Start menu.
- Start Tweak UI by clicking on Start → Programs → Powertoys for Windows XP → Tweak UI.
- The **Tweak UI** configuration dialog opens. Click **Logon** in the directory tree in the panel on the left of the screen and then click **Autologon**.

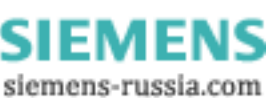

### Power Transmission & Distribution Energy Automation

© SIEMENS AG 2006. All Rights Reserved.

| 🛃 Tweak UI                                                                                                    | <u>? ×</u>                                                                                                    |
|----------------------------------------------------------------------------------------------------|----------------------------------------------------------------------------------------------------|
| <ul> <li>About</li> <li>General</li> <li>Mouse</li> <li>Explorer</li> <li>Common Dialogs</li> <li>Taskbar and Start menu</li> <li>Desktop</li> <li>My Computer</li> <li>Control Panel</li> <li>Templates</li> <li>Internet Explorer</li> <li>Command Prompt</li> <li>Logon</li> <li>Autologon</li> <li>Unread Mail</li> <li>Settings</li> <li>Screen Saver</li> <li>Access Control</li> <li>Repair</li> </ul> | ✓ Log on automatically at system startup         User name:       Administrator         ✓ Set Password         Description         Check the "Log on automatically at system startup" box to bypass the initial logon dialog box by using the values provided above.         The password is stored in encrypted form.         To suppress autologon, hold the shift key while the system is starting.         OK       Cancel |
|                                                                                                    |                                                                                                    |

 Check the Log on automatically at system startup box on the right of the screen as shown. Enter the administrator's User name in the text box (for example Administrator, if no other name has been assigned), then click the Set Password button. An input dialog opens for you to enter the user password. Enter the administrator's password in both boxes and then confirm by clicking OK.

| 📑 Set Autologon P         | assword                 | × |
|---------------------------|-------------------------|---|
| Enter the password t      | o be used by autologon. |   |
| <u>Type password:</u>     | ••••                    |   |
| <u>C</u> onfirm password: | ••••                    |   |
|                           | OK Cancel               |   |

- Click **Apply** in the **Tweak UI** dialog to apply the changes (it is then grayed out) and then exit **Tweak UI** by clicking **OK**.
- Make sure it is working correctly by rebooting the PC. Windows should now no longer require a
  password during startup.

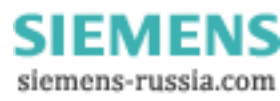

# 1.5.3 Configuring the password for reactivating Windows when the screen saver is active

- To protect the DAKON XP from unauthorized access while running you can use a screen saver password.
  - To enable the screen saver password,
  - Right-click in any empty space on your desktop and click **properties** in the pop-up menu.
  - Click the Screen Saver tab.

| Display Properties                   | <u>?×</u>                                                              |
|--------------------------------------|------------------------------------------------------------------------|
| Themes Desktop Screen                | Saver Appearance Settings                                              |
| Wed                                  | .0                                                                     |
| Screen saver                         | Settings Preview                                                       |
|                                      | I On resume, password protect                                          |
| Monitor power<br>To adju<br>click Po | ust monitor power settings and save energy,<br>ower.<br>P <u>o</u> wer |
|                                      | OK Cancel Apply                                                        |

• Select a **Screen saver** and enter the time you want Windows to **Wait** before activating the screensaver, and check the **Password protected** checkbox. Then click **OK** to apply the changes you have made. To deactivate the screen saver and return to Windows the PC administrator's password is now required.

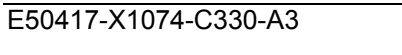

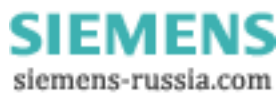

# 1.6 Installing SystemGuard (DAKON XP only)

The SystemGuard allows you to enable the hardware watchdog, and to parameterize the watchdog retriggering and other monitoring functions.

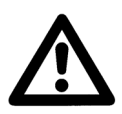

# Note

Click Start  $\rightarrow$  Settings  $\rightarrow$  Control Panel  $\rightarrow$  Software to find out whether the SystemGuard is already installed. If it is, you can skip the installation and continue with the configuration of the SystemGuard.

 Put the Documentation and Drivers CD-ROM (supplied with DAKON XP) into your CD-ROM drive.

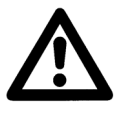

Note

Use only software provided on the CD-ROM supplied with DAKON XP.

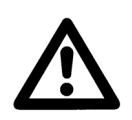

#### Note

Use the version of SystemGuard supplied on this CD-ROM. If you encounter any problems, please contact our Customer Care Center.

If Autostart is not activated, run Start.exe from the CD-ROM's root directory. A browser window
will open and display the following page:

| SIEMENS            |                                          |
|--------------------|------------------------------------------|
| deutsch<br>english | Software for Windows 2000/XP/Server 2003 |
| Index              | · Adobe Acrobat Reader                   |
| Documentation      | • Microsoft DirectX                      |
| Drivers & Updates  | • Microsoft Internet Explorer            |
| Software           | • FSC SystemGuard                        |
| Help               |                                          |
| Browse CD          |                                          |

• Please select **Software** in the left hand menu, and **FSC SystemGuard** in the right one.

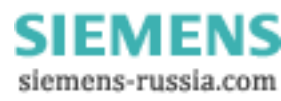

The browser window then shows the following: •

SIEMENS FSC SystemGuard for Windows 2000/XP english Index Install: Documentation Location: \utilities\sysguard **Drivers & Updates** Version: 3.0 Software Help **Product Facts:** systemguard\_e.pdf Browse CD

- Click on the symbol next to the menu item Install.
- The following dialog opens:

| Choose                                                            | Setup Language          |  |  |
|-------------------------------------------------------------------|-------------------------|--|--|
| Select the language for this installation from the choices below. |                         |  |  |
|                                                                   | English (United States) |  |  |
|                                                                   | OK Cancel               |  |  |

Select your language and confirm with OK. ٠

Page/Seite 19 / 90

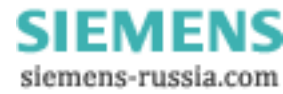

© SIEMENS AG 2006. All Rights Reserved.

• Then click on **Next** to continue the installation.

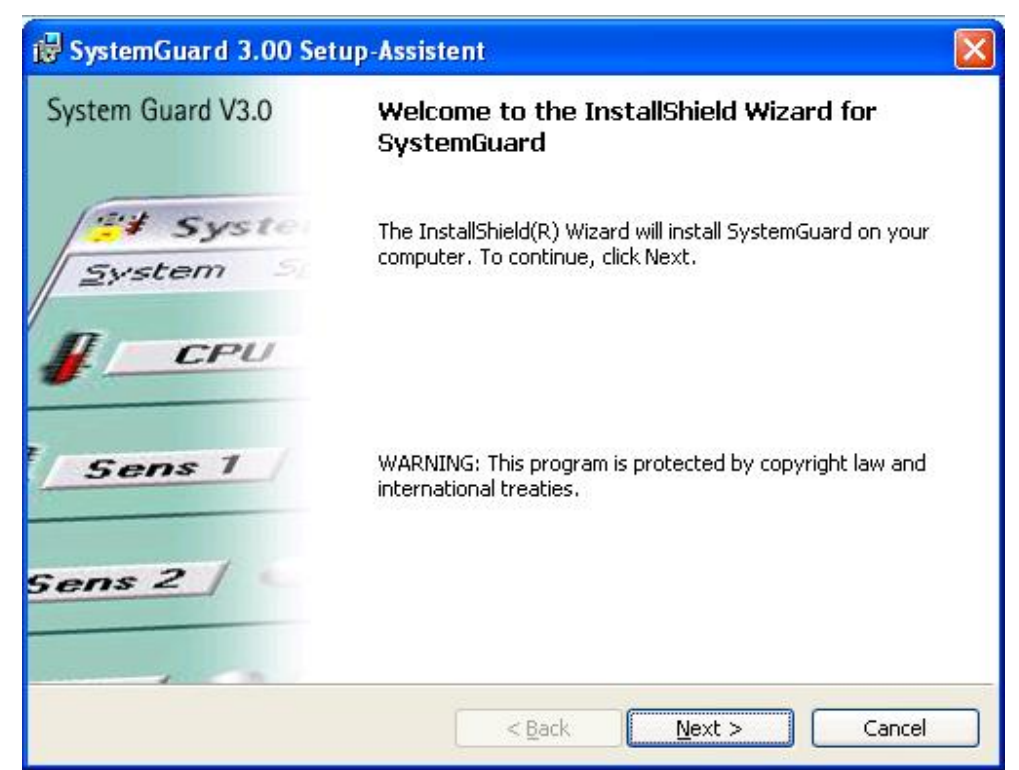

• In the next dialog you must acknowledge the license agreement. Please select the option "I accept the terms in this license agreement".

| 😽 SystemGuard 3.00 Setup-Assistent                                                                                                    |           |
|----------------------------------------------------------------------------------------------------|-----------|
| License Agreement Please read the following license agreement carefully.                                                                                                    | num Guart |
| SystemGuard<br>Version 3.0                                                                                                    |           |
| Binary Code License<br>This binary code license ("License") contains rights an<br>restrictions associated with use of the accompanying<br>software and documentation ("Software"). Read the<br>License carefully before installing the Software. By | nd        |
| I accept the terms in the license agreement     I do not accept the terms in the license agreement InstallShield                                                                                                    | it cel    |

• Then click on Next

Page/Seite 20 / 90

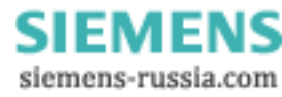

## Power Transmission & Distribution Energy Automation

© SIEMENS AG 2006. All Rights Reserved.

| 🔂 System                                   | Guard 3.00 Setup-Assistent 🛛 🕅                                                        |
|--------------------------------------------|---------------------------------------------------------------------------------------|
| <b>Destinati</b><br>Click Nex<br>different | on Folder<br>(t to install to this folder, or click Change to install to a<br>folder. |
|                                            | Install SystemGuard to:<br>C:\Program Files\SystemGuard\<br>Change                    |
| InstallShield -                            | < Back Next > Cancel                                                                  |

- Select the target folder for the installation in the upper dialog. You can also select a different path with the **Change...**button.
- Confirm the path with **Next**.
- Click to Install at the dialog that follows.

| 🖶 SystemGuard 3.00 Setup-Assistent 🛛 🛛 🔀                                                                                                    |
|----------------------------------------------------------------------------------------------------|
| Ready to Install the Program     Image: Constall the Program       The wizard is ready to begin installation.     Image: Constall the Program |
| Click Install to begin the installation.                                                                                                    |
| If you want to review or change any of your installation settings, click Back. Click Cancel to exit the wizard.                               |
| InstallShield                                                                                                    |
| A Back Install Cancel                                                                                                    |

Page/Seite 21 / 90

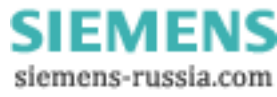

 SystemGuard 3.00 Setup-Assistent
 Image: Completed

 System Guard V3.0
 InstallShield Wizard Completed

 Image: System Setup
 The InstallShield Wizard has successfully installed SystemGuard. Click Finish to exit the wizard.

 Image: Setup Setup
 Image: Completed SystemGuard

 Image: Setup Setup
 Image: Completed SystemGuard

 Image: Setup Setup
 Image: Completed SystemGuard

 Image: Setup Setup
 Image: Completed SystemGuard

 Image: Setup Setup
 Image: Completed SystemGuard

 Image: Setup Setup
 Image: Completed SystemGuard

 Image: Setup Setup
 Image: Completed SystemGuard

 Image: Setup Setup
 Image: Completed SystemGuard

 Image: Setup Setup
 Image: Completed SystemGuard

 Image: Setup Setup
 Image: Completed SystemGuard

 Image: Setup Setup
 Image: Completed SystemGuard

 Image: Setup Setup
 Image: Completed Setup

 Image: Setup Setup
 Image: Completed Setup

 Image: Setup Setup
 Image: Completed Setup

 Image: Setup Setup
 Image: Completed Setup

 Image: Setup Setup
 Image: Completed Setup

 Image: Setup Setup
 Image: Completed Setup

 Image: Setup Setup
 Imag

- To finalize the installation, check the box Launch SystemGuard and then click on Finish.
- Now all the fans of DAKON XP are automatically checked (one after the other, all the fans are turned to full speed) and the program **SystemGuard** opens automatically.

| 👬 System Guard - V 3.0                    |                      |                     |                             |                                                                                             | . 🗆 🛛                     |
|-------------------------------------------|----------------------|---------------------|-----------------------------|---------------------------------------------------------------------------------------------|---------------------------|
| System Special ?                          |                      |                     |                             |                                                                                             | -                         |
| 20 °C 70 °C 120 °C 120 °C                 |                      |                     |                             |                                                                                             |                           |
| 20 °C 55 °C 90 °C                         |                      |                     | <b>V</b>                    |                                                                                             |                           |
| 20 °C 70 °C 120 °C<br>Sens 2 25 °C        | <b>V</b>             |                     |                             |                                                                                             |                           |
| 20 °C 55 °C 90 °C                         |                      |                     |                             |                                                                                             |                           |
| HDD FC inactive                           | PS                   | CPU                 | FAN:Z                       | FAN 3                                                                                       | FAN 4                     |
|                                           | 2.0                  | 20                  | *                           | 0                                                                                           | 0                         |
| Throttling inactive                       | <b>rpm</b><br>2100   | <b>rpm</b><br>720   | <b>rpm</b><br>1680          | rpm                                                                                         | rpm                       |
| Throttling inactive 🗖 all fans full speed | rpm<br>2100<br>100 % | <b>rpm</b><br>720   | <b>rpm</b><br>1680<br>100 % | •<br>• • • • • • • • • • • • • • • • • • •                                                  | rpm<br>0<br>100 %         |
| Throttling inactive all fans full speed   | rpm<br>2100<br>100 % | rpm<br>720<br>100 % | rpm<br>1680<br>100 %        | •<br>•<br>•<br>•<br>•<br>•<br>•<br>•<br>•<br>•<br>•<br>•<br>•<br>•<br>•<br>•<br>•<br>•<br>• | rpm<br>0<br>100 %<br>50 % |

© SIEMENS AG 2006. All Rights Reserved.

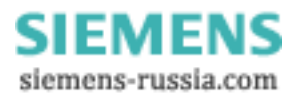

## Power Transmission & Distribution Energy Automation

© SIEMENS AG 2006. All Rights Reserved.

• To configure the WatchDog, please select **Configure WatchDog** in the menu **Special**.

| System Guard                       | - V 3.0                                     |                 |             |                    |                   |                    |          |          |
|------------------------------------|---------------------------------------------|-----------------|-------------|--------------------|-------------------|--------------------|----------|----------|
| Configure<br>Configure<br>Language | WatchDog<br>Ageing Process Chec<br>settings | 70 °C           | 120 °C      |                    |                   |                    |          |          |
| Log every                          | rthing<br>30 °C                             | 5°C             | 90 °C       |                    |                   | <b>V</b>           |          |          |
| Sens 2                             | 20 °C                                       | 70 °C           | 120 °C      | <b>V</b>           |                   | <b>V</b>           |          |          |
| HDD 🕥                              | 20 °C                                       | 55 °C           | 90 °C       |                    |                   | <b>V</b>           | <b>V</b> |          |
| HDD FC inad                        | ctive Silent Pl                             | C Per           | formance PC | PS<br>* )          | CPU<br>* )        | FAN 2<br>∦ ●       | FAN 3    | FAN 4    |
| I hrottling inac                   | tive 🔽 all                                  | fans full speed | i           | <b>rpm</b><br>2100 | <b>rpm</b><br>720 | <b>rpm</b><br>1680 | rpm<br>0 | rpm<br>0 |
|                                    |                                             |                 |             | 100 %              | 100 %             | 100 %              | 100 %    | - 100 %  |
|                                    | æ                                           | Mo              | E           | 50 %               | 50 %              | 50 %               | 50 %     | 50 %     |
|                                    | FUJITSU COMPUTERS                           |                 | 1           | 0%                 | 0%                | 0%                 | 0%       | 0%       |

Now the WatchDog dialog opens.

| Initialize WatchDog        |     |     |               |
|----------------------------|-----|-----|---------------|
| 🔽 enable WatchDog Interval | 5 💌 | Min | <u>C</u> lose |

• Set an interval of 5 minutes at the **WatchDog Interval** and tick the option **enable**. The following dialog appears as a confirmation:

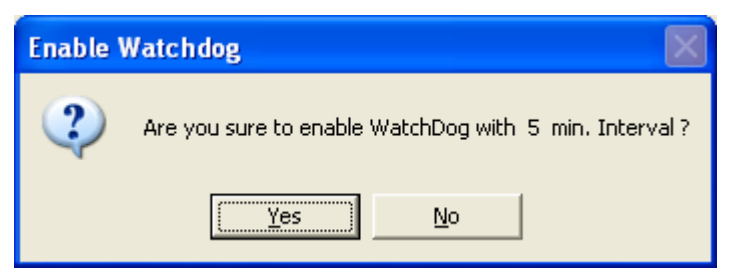

Click Yes to confirm.

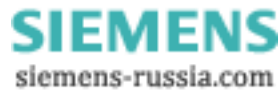

### Power Transmission & Distribution Energy Automation

© SIEMENS AG 2006. All Rights Reserved.

Configure SystemGuard so that it starts automatically when the computer is rebooted. For this purpose, create a new task with the task planer.

- Click Start → Programs → Accessories → System → Scheduled Tasks to open the Scheduled Tasks window.
- Double-click Add scheduled task to open the Scheduled Task Wizard window.

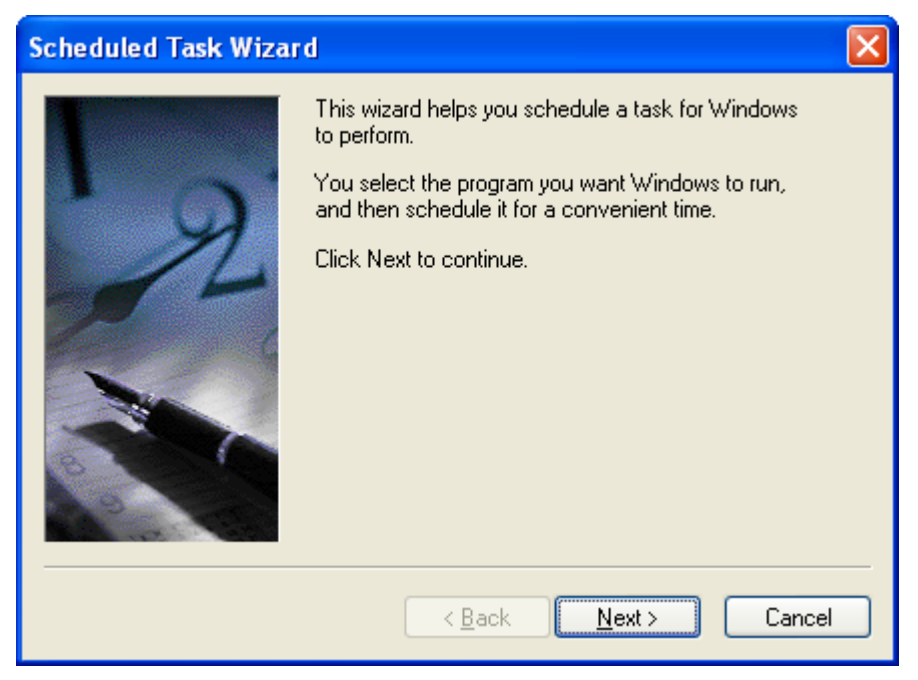

• Click Next.

| Scheduled Task Wiz | ard                                                             |                        | × |
|--------------------|-----------------------------------------------------------------|------------------------|---|
|                    | Click the program you want Wi<br>To see more programs, click Br | ndows to run.<br>owse. |   |
| 1                  | Application                                                     | Version                | ^ |
| Y Y                | 🚿 Spracheinstellungen für M                                     | icr                    |   |
| 14                 | Synchronisieren                                                 | 5.1.2600.218           |   |
|                    | Synchronize                                                     | 5.1.2600.218           |   |
| 1                  | 💕 System Guard                                                  | 3.0                    |   |
| ~                  | System Information                                              | 5.1.2600.0 (X 🍯        |   |
|                    | System Information                                              |                        | ~ |
|                    |                                                                 | E 4 0000 0 4 1         | • |
| 6                  |                                                                 | Browse                 |   |
|                    |                                                                 |                        |   |
|                    | < <u>B</u> ack                                                  | lext > Cancel          |   |

- Select the entry SystemGuard.
- Click Next.

| Scheduled Task Wizar | d                                                                                                    | × |
|----------------------|----------------------------------------------------------------------------------------------------|---|
| 1.                   | <u>Type a name for this task.</u> The task name can be<br>the same name as the program name.<br>System Guard  |   |
|                      | Perform this task:<br>Daily<br>Weekly<br>Monthly<br>Dne time only<br>When my computer starts<br>When I log on |   |
|                      | < <u>B</u> ack <u>N</u> ext > Cancel                                                                          |   |

- Select When my computer starts.
- Click Next.
- Enter the Windows password (SIMATIC\Administrator) for DAKON XP in the next window.
- Confirm the password and click Next.

| Scheduled Task Wizar | d                                                                                                    | X |
|----------------------|----------------------------------------------------------------------------------------------------|---|
|                      | You have successfully scheduled the following task:<br>System Guard<br>Windows will perform this task:<br>Run at system startup<br>Open advanced properties for this task when I click<br>Finish.<br>Click Finish to add this task to your Windows schedule. |   |
|                      | < <u>B</u> ack Finish Cancel                                                                                                    |   |

- Activate the option **Open advanced properties** ....
- Click Finish. The window titled SystemGuard opens.

© SIEMENS AG 2006. All Rights Reserved.

| System Guard 🛛 💽 🔀                   |
|--------------------------------------|
| Task Schedule Settings Security      |
| Run when idle                        |
| Schedule Task: Start time:           |
| When idle                            |
| Schedule Task When Idle              |
| When the computer has been idle for: |
|                                      |
|                                      |
|                                      |
|                                      |
|                                      |
| Show multiple schedules.             |
| OK Cancel Apply                      |

- Open the **Schedule** tab.
- Select the setting When idle under Schedule Task.
- Set the **Idle Time** to **1 minute**. This setting ensures that the SystemGuard is started with a delay of one minute after the system start.
- Open the Settings tab.

© SIEMENS AG 2006. All Rights Reserved.

| System Guard ? 🔀                                                                                                    |
|----------------------------------------------------------------------------------------------------|
| Task Schedule Settings Security                                                                                                    |
| Scheduled Task Completed<br>Delete the task if it is not scheduled to run again.<br>Stop the task if it runs for: hour(s) minute(s).                                                           |
| Idle Time                                                                                                    |
| Power Management         ✓ Don't start the task if the computer is running on <u>b</u> atteries.         ✓ Stop the task if battery mode begins.         ✓ Wake the computer to run this task. |
| OK Cancel Apply                                                                                                    |

- Under Scheduled Task Completed activate the option Stop the task if it runs for:.
- Click **OK** to close the window. The task is now set up.

### 1.7 Intel(R) Matrix Storage Console Installation (DAKON XP Only)

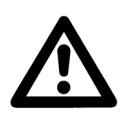

In Start  $\rightarrow$  Settings  $\rightarrow$  Control Panel  $\rightarrow$  Software check whether Intel Matrix Storage Console has been installed. If yes, you can skip the installation and continue with the next chapter Automatically Restarting OSCOP P.

Insert the CD-ROM with the name **Documentation and Drivers** (supplied together with DAKON XP).

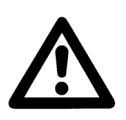

Note

Note

Only use software from the CD-ROM supplied together with DAKON XP.

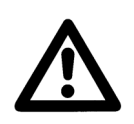

#### Note

Please use the **Intel Matrix Storage Console** version on that CD-ROM. Should problems arise, please contact our Customer Care Center.

 If no autostart has been activated, start the file Start.exe in the root folder of the CD-ROM. The browser opens and shows the following page:

| SIEMENS                                 |                              |
|-----------------------------------------|------------------------------|
| deutsch<br>english                      | Drivers, Utilities & Updates |
| Index • SI                              | MATIC Rack PC IL 43          |
| Documentation                           |                              |
| Drivers & Updates                       |                              |
| Software                                |                              |
| Help                                    |                              |
| Browse CD                               |                              |
| O de et Deixer o Un de terrir de la fai |                              |

 Select Drivers & Updates in the left hand menu, and then SIMATIC Rack PC IL 43 in the right one.

Page/Seite 28 / 90

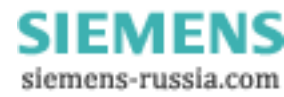

• Now select Driver, Utilities & Updates for Windows XP in the right hand side menu.

| SIEMENS            |                                                 |
|--------------------|-------------------------------------------------|
| deutsch<br>english | Rack PC IL 43 - Drivers, Utilities & Updates    |
| Index              | · Drivers, Utilities & Updates for Windows 2000 |
| Documentation      | • Drivers, Utilities & Updates for Windows XP   |
| Drivers & Updates  | • Drivers, Utilities & Updates Server 2003      |
| Software           |                                                 |
| Help               |                                                 |
| Browse CD          |                                                 |

• Then select RAID onboard: Intel ICH7R Onboard RAID Controller.

| SIEMENS           |                                                             |
|-------------------|-------------------------------------------------------------|
| deutsch           | Rack PC IL 43 - Drivers, Utilities & Updates for Windows XP |
| english           | Please install Chipset driver first!                        |
| Index             | · Chipset: Intel Chipset 945G                               |
| Documentation     | · Audio: Realtek High Definition Audio Driver               |
| Drivers & Updates | · Display onboard: Intel ExtremeGraphic2 Onboard Graphics   |
| Software          | · Display PCIe Graphics: NVIDIA NVS280 Graphics             |
| Help              | · DiagMonitor: Hotfix 5 for IL43                            |
| Browse CD         | • Ethernet onboard: Broadcom BCM5751 Network Adaptor        |
|                   | • RAID onboard: Intel ICH7R Onboard RAID Controller         |

### Power Transmission & Distribution Energy Automation

© SIEMENS AG 2006. All Rights Reserved.

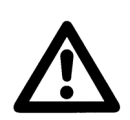

# Note

Before you start the installation of the **Intel ICH7R Onboard RAID Controller**, please read the respective manual thoroughly.

• To reach the manual, click on the symbol next to the item **Manual Fasttrak TX2/100**:

| SIEMENS           |                             |                                              |
|-------------------|-----------------------------|----------------------------------------------|
| deutsch           | Intel ICH7R Onboard RAI     | D Controller for Windows 2000/XP/Server 2003 |
| english           |                             |                                              |
| Index             | Extract and                 |                                              |
| Documentation     | mətan.                      |                                              |
| Drivers & Updates | Manual<br>Fasttrak TX2/100: |                                              |
| Software          |                             |                                              |
| Help              | Driverpath:                 | \Drivers\Raid\Intel\ICH7R                    |
| Browse CD         | Driverversion:              | 5.1.0.1022                                   |

• To start the installation, click on the right symbol next to the menu item Extract and Install:

| SIEMENS           |                             |                                              |
|-------------------|-----------------------------|----------------------------------------------|
| deutsch           | Intel ICH7R Onboard RA      | D Controller for Windows 2000/XP/Server 2003 |
| english           |                             | $\sim$                                       |
| Index             | Extract and                 |                                              |
| Documentation     | mstan.                      |                                              |
| Drivers & Updates | Manual<br>Fasttrak TX2/100: | PDF                                          |
| Software          | <b></b>                     |                                              |
| Help              | Driverpath:                 | \Drivers\Raid\Intel\ICH7R                    |
| Browse CD         | Driverversion:              | 5.1.0.1022                                   |

• Please note the instructions in the manual about Intel ICH7R Onboard RAID Controller.

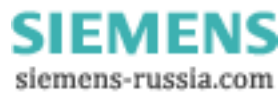

# 2 Automatically Restarting OSCOP P

The following requirements must be met for automatic operation of DAKON XP.

• OSCOP P must be installed in **DAKON** operating mode.

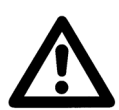

# Note:

- When installing OSCOP P, follow the instructions given in the manual (Order no. E50417-H1076-C170).

- We recommend that you do not alter the partitions already created on the hard disk.

- Install OSCOP P on drive D: (e. g. D:\OSCOP).

- Install the database component QUADBASE in the OSCOP P folder (e. g. D:\OSCOP\QUADBASE).

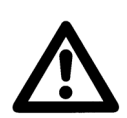

#### Note:

Create a shortcut on the Desktop for the OSCOP P program folder (from the Windows start menu). This gives you quick and easy access to OSCOP P.

- The program should start automatically after the PC has booted.
  - Place the **Transfer** program module (OS\_COP.EXE), which needs to start automatically when Windows starts, in the Windows **Autostart** folder.
  - To automate password entry:
  - Right-click the program module in the Autostart menu.
  - Click Properties in the pop-up menu. The Transfer Properties dialog box opens.

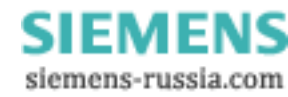

|                                                       | © SIEMENS AG 2006. All Rights Reserved. |
|-------------------------------------------------------|-----------------------------------------|
| Transfer Properties                                   | ×                                       |
| General Shortcut Compatibility Security               |                                         |
| Transfer                                              |                                         |
| Target type: Application                              |                                         |
| Target location: OSCOP                                |                                         |
| Iarget:         D:\0SC0P\0S_C0P.EXE 0SC0P             |                                         |
| Start in: D:\OSCOP                                    |                                         |
| Shortcut <u>k</u> ey: None                            |                                         |
| Bun: Normal window                                    |                                         |
| Comment:                                              |                                         |
| <u>Find Target</u> <u>Change Icon</u> <u>Advanced</u> |                                         |
|                                                       |                                         |
|                                                       |                                         |
|                                                       |                                         |
|                                                       |                                         |
| OK Cancel Apply                                       |                                         |

- Click the **Shortcut** tab.
- Type a space and then your OSCOP P password (e.g. **OSCOP**) after the path in the **Target** box.
- Click **OK** to confirm.

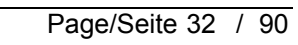

### Power Transmission & Distribution Energy Automation

© SIEMENS AG 2006. All Rights Reserved.

• For **Transfer** to start automatically, you need to type **StartAutomation=1** in the **OSCOP P** section of the file **OSCOP.INI**.

The file **OSCOP.INI** is located in the installation folder of OSCOP P (e. g. D:\OSCOP).

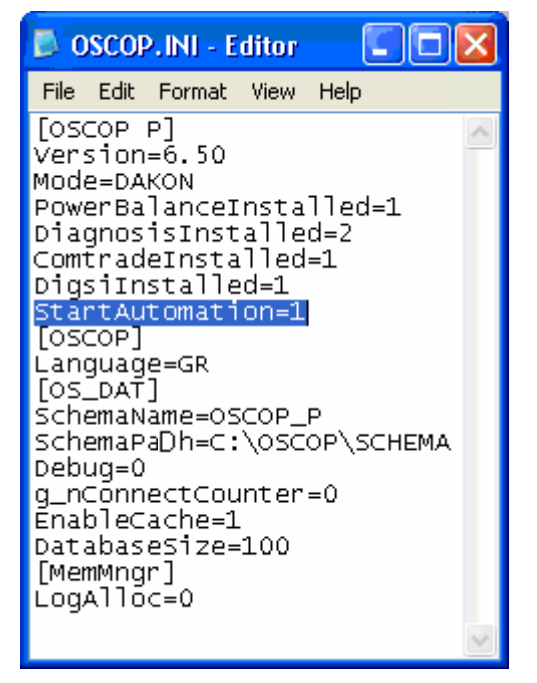

- Select File → Save As ... to save the changes.
- Close the dialog.

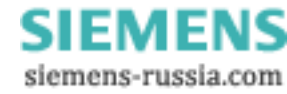

# 3 Installing the USB Alarm Box

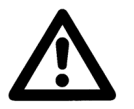

## Notes

This step is only necessary if you wish to use the USB Alarm Box.
 Install first the driver for the USB Alarm Box and connect the USB Alarm Box afterwards.

### 3.1 Installing the Software

- Log on as a user with administrator rights.
- Put the CD-ROM with the Quancom software in your CD-drive. Installation will start automatically. If installation does not start automatically, proceed as follows:
  - o Use the Windows Explorer to go to the root directory of the CD-ROM.
  - o Double-click on Start.exe.
- Select Install software and click on Next in the subsequent dialog in order to start the installation.

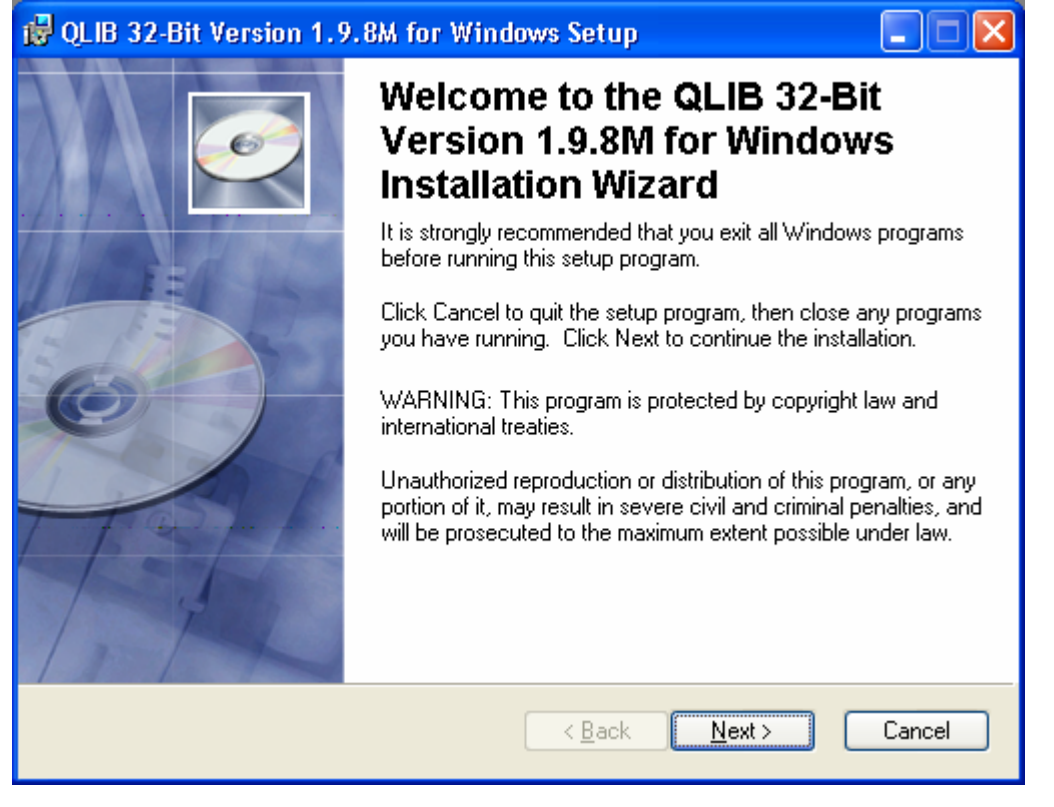

• In the next dialog, select the option I accept the licence agreement and click on Next.

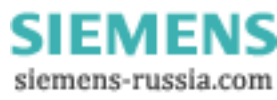

| 🙀 QLIB 32-Bit Version 1                                                                                                    | .9.8M for Windows Setup                                                |   |  |  |
|----------------------------------------------------------------------------------------------------|------------------------------------------------------------------------|---|--|--|
| License Agreement<br>You must agree with the liv                                                                                                    | cense agreement below to proceed.                                      | 2 |  |  |
| QUANCOM END-USER LICENSE AGREEMENT<br>FOR QLIB 32-Bit Driver Library SOFTWARE<br>This End-User License Agreement ("EULA") pertains to the QUANCOM<br>QLIB 32-Bit Driver Library product (called the "Software" in this<br>Agreement) in the package containing CD-ROMs, diskettes, associated<br>media, printed materials or electronic documentation. Read the terms<br>and conditions of this End-User License Agreement ("EULA") before<br>installing, copying, or other. |                                                                        |   |  |  |
| between you, ("Custon                                                                                                    | ner" or "you"], and QUANCOM                                            | • |  |  |
| Wise Installation Wizard®                                                                                                    | <u>I do not accept the license agreement</u> <u>Beset</u> <u>Beset</u> |   |  |  |

• In the next dialog, enter your **Full Name** and **Organization**. Then, you can set whether the software will be available to **Anyone who uses the computer** or just to yourself (**Only for me**) and then click on **Next**.

| 🛃 QLIB 32-Bit Version                                                         | 1.9.8M for Windows Setup                                                                                                    |                     |
|-------------------------------------------------------------------------------|----------------------------------------------------------------------------------------------------|---------------------|
| User Information<br>Enter the following infor                                 | mation to personalize your installation.                                                                                                    | Ĩ                   |
| Full N <u>a</u> me:                                                           | PTD EA                                                                                                    |                     |
| Organization:                                                                 | Siemens and Partners                                                                                                    |                     |
| The settings for this a<br>share this computer. '<br>users. Install this appl | pplication can be installed for the current user or for all us<br>You must have administrator rights to install the settings for<br>ication for: | sers that<br>or all |
| Wise Installation Wizard®                                                     |                                                                                                    |                     |
|                                                                               | < <u>B</u> ack <u>N</u> ext >                                                                                                    | Cancel              |

Page/Seite 35 / 90

### Power Transmission & Distribution Energy Automation

© SIEMENS AG 2006. All Rights Reserved.

• In the next dialog, set the folder to which you wish to install the software. If you wish to use the standard folder C:\Program Files\QUANCOM, simply click on **Next**. Otherwise, click on **Browse** and select the target folder you want in Explorer.

| 🛃 QLIB 32-Bit Version 1.9.8M for Windows Setup                                                                                                    |
|----------------------------------------------------------------------------------------------------|
| Destination Folder       Select a folder where the application will be installed.                                                                                                    |
| The Wise Installation Wizard will install the files for QLIB 32-Bit Version 1.9.8M for<br>Windows in the following folder.<br>To install into a different folder, click the Browse button, and select another folder.<br>You can choose not to install QLIB 32-Bit Version 1.9.8M for Windows by clicking<br>Cancel to exit the Wise Installation Wizard. |
| C:\Program Files\QUANCOM\                                                                                                    |
| Wise Installation Wizard®<br>< <u>B</u> ack <u>N</u> ext > Cancel                                                                                                    |

• In the next dialog, select **Typical** installation in order to install all the software components you need, including the Quancom Library (Qlib), to install the USB Alarm Box and then click on **Next**.

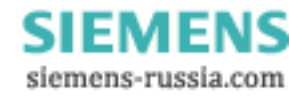
| 🖟 QLIB 32-Bit Version 1.9.8M for Windows Setup                                                                                                   |
|----------------------------------------------------------------------------------------------------|
| Select Installation Type Select the desired installation type.                                                                                   |
| This option installs the QLIB ( QUANCOM Driver Library) without any samples and helpfiles.                                                       |
| Complete         All application features will be installed. This option is recommended for developers.                                          |
| Custom Use this option to choose which application features you want installed and where they will be installed. Recommended for advanced users. |
| Wise Installation Wizard®<br>< <u>B</u> ack <u>N</u> ext > Cancel                                                                                |

• In the next dialog, click on Next, to start the installation process.

| 🕞 QLIB 32-Bit Version 1.9.8M for Windows Set                              | up 📃 🗖 🔀                      |
|---------------------------------------------------------------------------|-------------------------------|
| Ready to Install the Application<br>Click Next to begin installation.     |                               |
| Click the Back button to reenter the installation informative the wizard. | ation or click Cancel to exit |
|                                                                           |                               |
| Wise Installation Wizard®<br>< <u>B</u> a                                 | ick Next > Cancel             |

• Wait until the next dialog shows that the installation process is complete and then click on Finish.

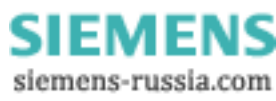

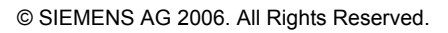

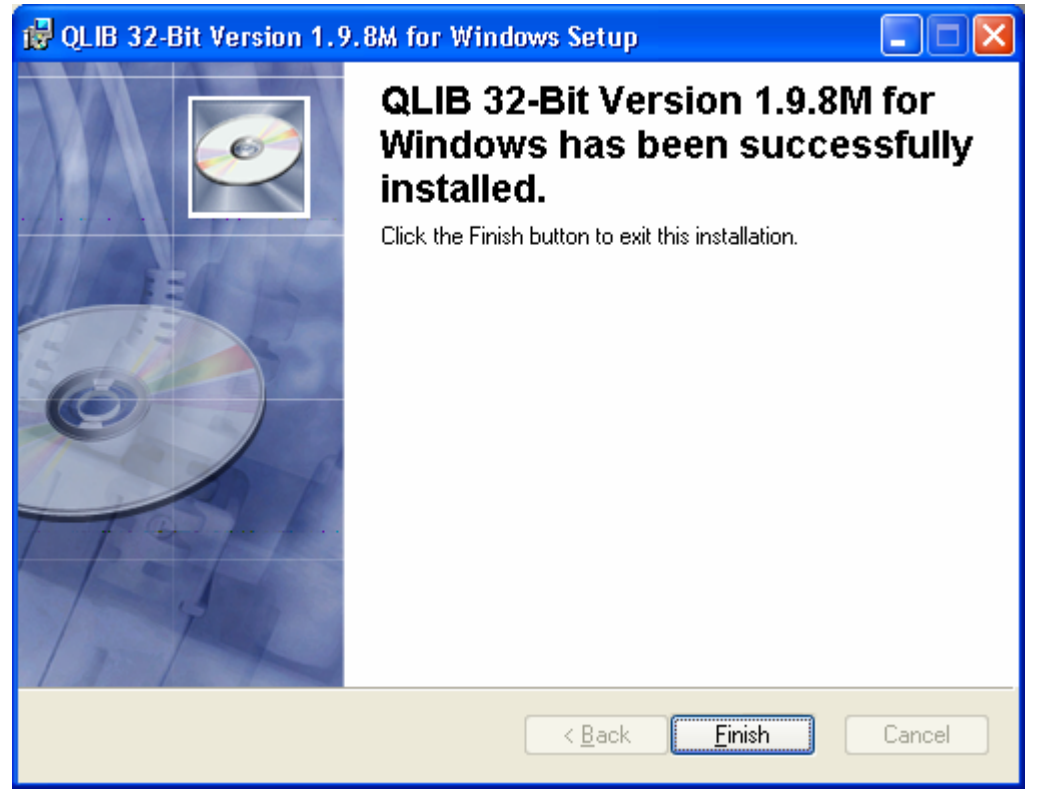

Once installation is complete, the PC needs to be restarted in order to activate the changes. In the
next dialog, click on Yes to restart the PC straightaway. If you click on No, you need to restart the
computer yourself later before you can work with the USB Alarm Box.

| 🥵 Instal | ler Information                                                                    |                                                                                                    | $\times$ |
|----------|------------------------------------------------------------------------------------|----------------------------------------------------------------------------------------------------|----------|
| Z        | You must restart your sys<br>to QLIB 32-Bit Version 1.<br>Yes to restart now or No | tem for the configuration changes made<br>9.8M for Windows to take effect. Click<br>if you plan to restart manually later. |          |
|          | <u>Y</u> es                                                                        | No                                                                                                    |          |

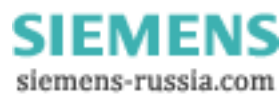

### 3.2 Connecting the Hardware

- If OSCOP P is running in automatic mode, you have to stop this mode to do this, you have to enter the OSCOP P password (e.g. OSCOP).
- Connect the USB alarm box to an unused USB port.
- The Found New Hardware Wizard will launch. Select the third radio button, No, not this time and click Next.

| Found New Hardware Wizard |                                                                                                    |  |  |  |
|---------------------------|----------------------------------------------------------------------------------------------------|--|--|--|
|                           | Welcome to the Found New<br>Hardware Wizard                                                                                                    |  |  |  |
|                           | Windows will search for current and updated software by<br>looking on your computer, on the hardware installation CD, or on<br>the Windows Update Web site (with your permission).<br><u>Read our privacy policy</u> |  |  |  |
|                           | Can Windows connect to Windows Update to search for<br>software?                                                                                                    |  |  |  |
|                           | igodot Yes, this time only                                                                                                    |  |  |  |
|                           | O Yes, now and every time I connect a device                                                                                                    |  |  |  |
|                           | No, not this time                                                                                                    |  |  |  |
|                           |                                                                                                    |  |  |  |
|                           | Click Next to continue.                                                                                                    |  |  |  |
|                           | < <u>B</u> ack. <u>N</u> ext > Cancel                                                                                                    |  |  |  |

SIEMENS siemens-russia.com

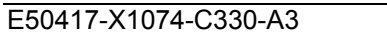

### Power Transmission & Distribution Energy Automation

© SIEMENS AG 2006. All Rights Reserved.

• Select the second radio button in the next dialog box and click Next again.

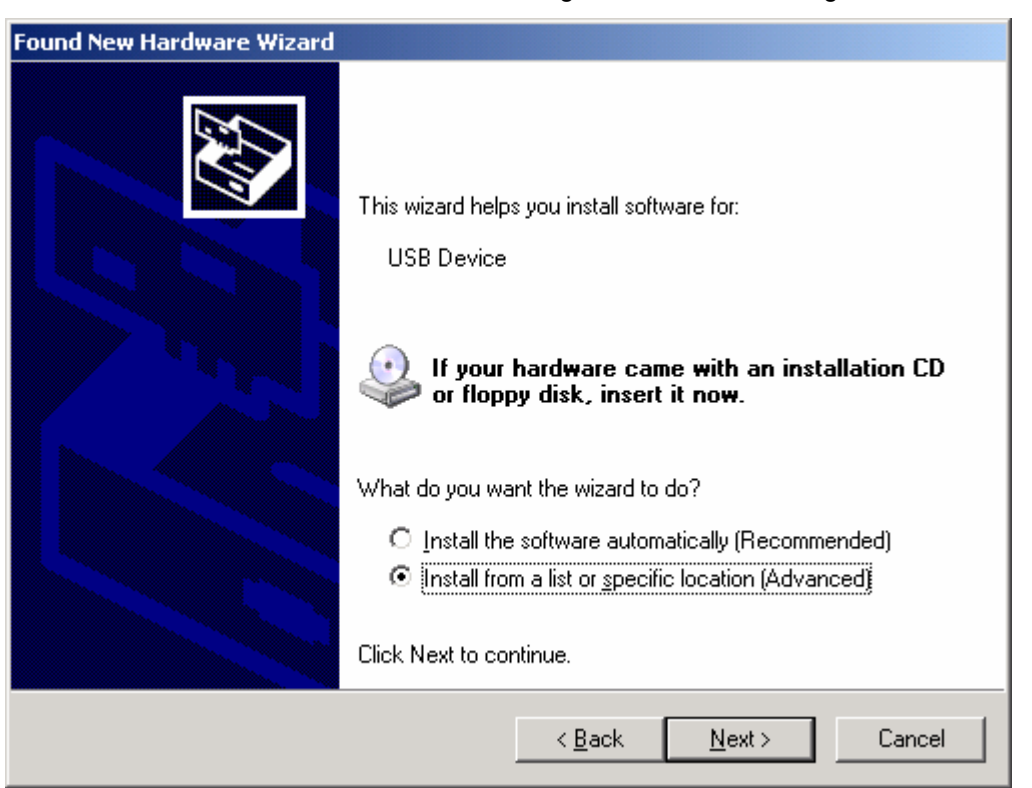

• Select the top radio button in the next dialog box and check the top checkbox. Leave the lower checkbox empty then click **Next**.

| Found New Hardware Wizard                                                                                                    |
|----------------------------------------------------------------------------------------------------|
| Please choose your search and installation options.                                                                                                    |
| Search for the best driver in these locations.                                                                                                    |
| Use the check boxes below to limit or expand the default search, which includes local<br>paths and removable media. The best driver found will be installed.   |
| Search removable media (floppy, CD-ROM)                                                                                                    |
| Include this location in the search:                                                                                                    |
| D:\ENGLISH\WINXP\PRO\                                                                                                    |
| Don't search. I will choose the driver to install.                                                                                                    |
| Choose this option to select the device driver from a list. Windows does not guarantee that<br>the driver you choose will be the best match for your hardware. |
|                                                                                                    |
|                                                                                                    |
| < <u>B</u> ack <u>N</u> ext > Cancel                                                                                                    |

Page/Seite 40 / 90

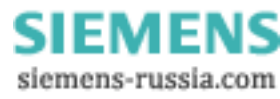

### Power Transmission & Distribution Energy Automation

© SIEMENS AG 2006. All Rights Reserved.

- This is followed by a dialog confirming that the installation of the USBREL8 hardware component has been successfully completed. Confirm this message by clicking **Finish**.
- Finally, a system tray speech bubble will pop up in the bottom right-hand corner of your screen to confirm that installation has been successful.

| <ul> <li>Found New Hardware</li> <li>Your new hardware is installed and ready to use.</li> </ul> |
|--------------------------------------------------------------------------------------------------|
| 🌾 🛬 🛃 🔂 11:19 AM                                                                                 |

• Restart the **DAKON**.

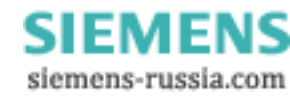

# 4 Checking the Restart of the DAKON

To verify that the software components are correctly installed and configured, you should restart the DAKON. After restart the DAKON with OSCOP P must run in automatic mode.

Before restarting the DAKON make sure that:

- OSCOP P runs in automatic mode.
- OSCOP Monitor is active (icon on the task bar).
- SystemGuard is active (icon on the task bar).

**())) ) (**), **(**), **(**),

SystemGuard and OSCOP Monitor on the task bar.

- Click Start → Shut Down → Shut Down to shut down the DAKON.
- Switch the DAKON on again after a short time.

After restarting the operating system and all software components of OSCOP P are started automatically. The user must not interfere in the restarting process.

Startup of the operating system and the software components may take about 5 minutes depending on the computer's capacity.

After restart of the DAKON, the following states must be present:

- OSCOP P running in automatic mode.

- OSCOP Monitor is active (icon on the task bar).
- SystemGuard is active (icon on the task bar).

If the restart of DAKON does not work correctly, check first the configuration of the software components. If this does not solve the problems, please contact our Customer Support Center.

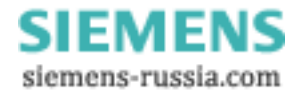

# 5 On Error: Detecting which Disk in the RAID Array Needs Replacing (DAKON XP Only)

• In case of a hard disk error, the task bar displays the Intel Matrix Storage Console symbol and a warning.

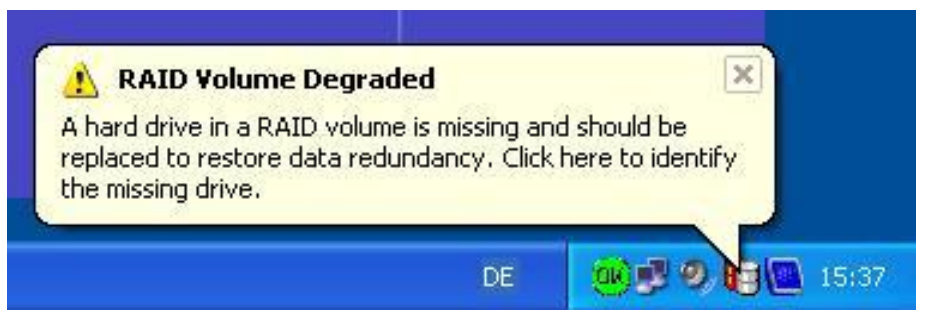

• The Intel Matrix Storage Console opens with a click on the symbol in the task bar.

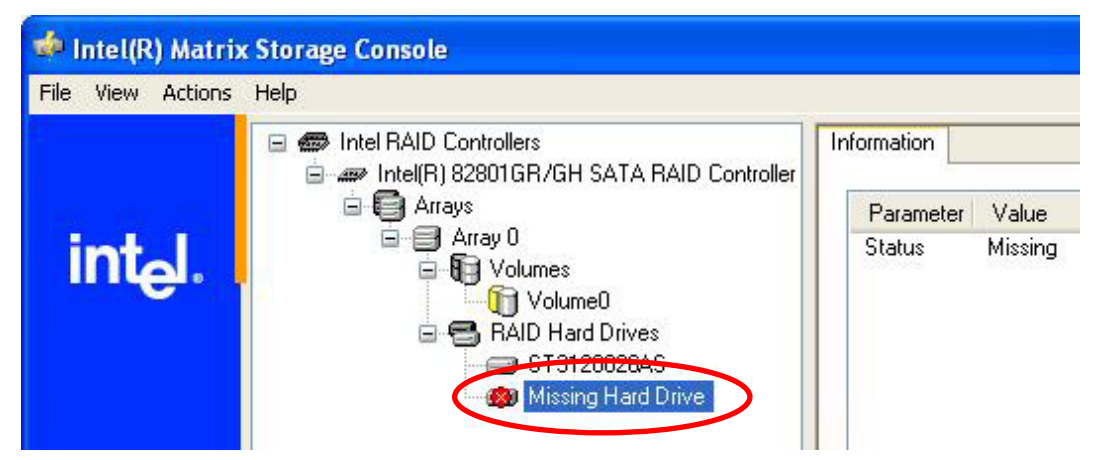

• The RAID software signals which disk drive is defective.

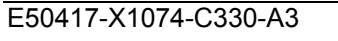

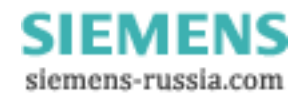

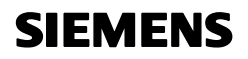

#### Power Transmission & Distribution Energy Automation

© SIEMENS AG 2006. All Rights Reserved.

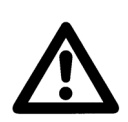

#### Important

Only the <u>functioning</u> hard disk is detected by the BIOS with the port number and by the RAID software with its device connection/device port number.

 When you click to the <u>functioning</u> hard disk in the completely open menu tree, the individual details of the disk are displayed.

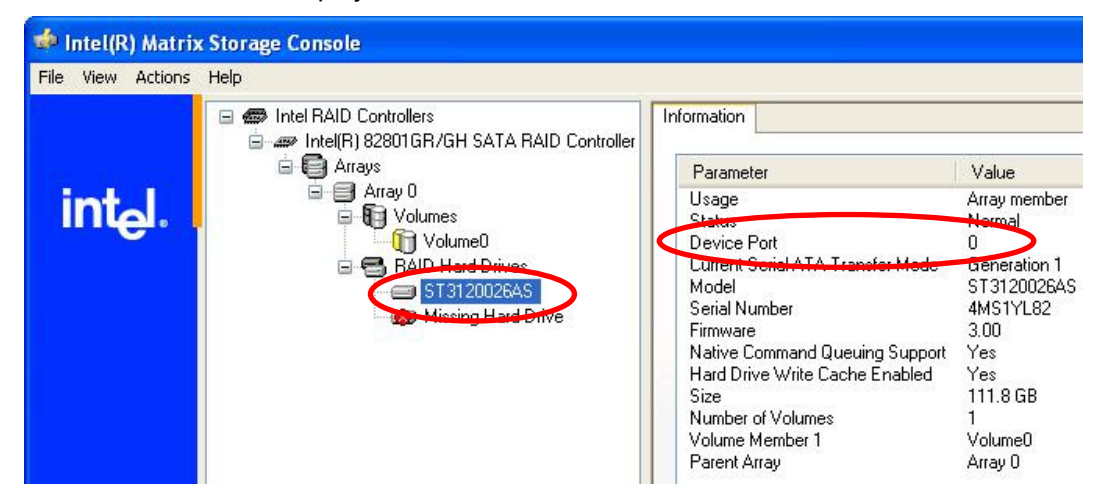

- By way of exclusion, the defective hard disk can be detected by finding the functioning hard disk at the DAKON.
- The functioning disk drive can be assessed with the following table:

| RAID BIOS | RAID Software     | SATA - Anschluss | Einbauort                                       |
|-----------|-------------------|------------------|-------------------------------------------------|
| Port 0    | Device Port Nr. 0 | SATA 1           | (1) removeable frame 1<br>→upper frame          |
| Port 2    | Device Port Nr. 2 | SATA 3           | (2) removable frame 2 $\rightarrow$ lower frame |

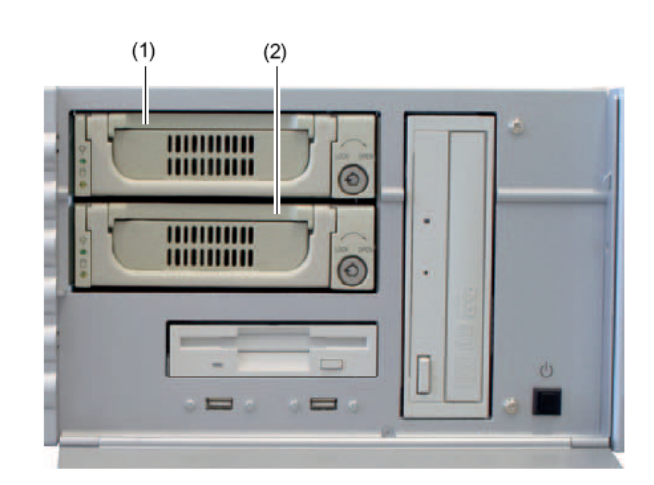

Page/Seite 44 / 90

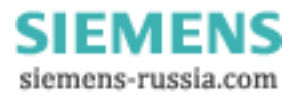

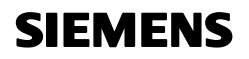

### Power Transmission & Distribution Energy Automation

© SIEMENS AG 2006. All Rights Reserved.

The hard disks used for DAKON are hot swap. This means that a defective hard disk can be replaced during operation.

The new hard disk can be integrated into the RAID combination by means of the RAID software on the operating system level. This is not possible on the BIOS level!

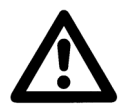

### Warning

Important

To achieve optimum performance we recommend that you always use two identical drives of the same capacity. If you need to replace a disk, the replacement should, however, have at least as much capacity as the faulty disk; never use a replacement which has a lower capacity than the original.

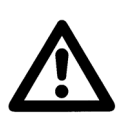

### Note

To replace a defective hard disk and to integrate the new one into the system, please follow the instructions in our manual of the SIMATIC Rack PC IL 43.

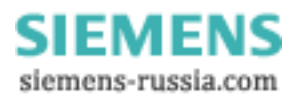

# 6 Miscellaneous

#### Internet:

To keep permanently up to date, please visit our download platform online at:

http://www.powerquality.de (german) http://www.simeas.com (english)

#### Training:

If you are interested in taking part in an OSCOP P/SIMEAS R training course, please contact your sales representative or call our Training Center on:

Phone:+49 911/433-7005Internet:<a href="http://www.ptd-training.de">http://www.ptd-training.de</a>

If you encounter any problems with using OSCOP P/SIMEAS R, please contact our Customer Support Center:

 Phone:
 +49 - 180 - 524 7000

 Fax:
 +49 - 180 - 524 2471

 email:
 ptd.support@siemens.com

For more detailed information on OSCOP P and the monitoring functions, please refer to the OSCOP P manual (order no. E50417-H1076-C170).

Page/Seite 46 / 90

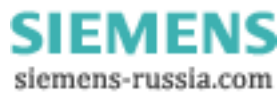

### Inhaltsverzeichnis

| 1 | Instal | llation des DAKON XP V3                                                   | . 48 |
|---|--------|---------------------------------------------------------------------------|------|
|   | 1.1    | Hinweise zu Ihrer Sicherheit                                              | . 48 |
|   | 1.2    | Vorwort                                                                   | . 50 |
|   | 1.3    | BIOS Einstellungen des DAKON XP                                           | . 55 |
|   | 1.4    | BIOS Einstellungen des RAID-Controllers (nur DAKON XP)                    | . 55 |
|   | 1.5    | Konfiguration des Betriebssystems                                         | . 56 |
|   | 1.6    | Installation SystemGuard (nur DAKON XP)                                   | . 62 |
|   | 1.7    | Intel(R) Matrix Storage Console installieren (nur DAKON XP)               | . 72 |
| 2 | Autor  | natischer Neustart von OSCOP P                                            | . 75 |
| 3 | Instal | llation der USB Alarm Box                                                 | . 78 |
|   | 3.1    | Installation der benötigten Software                                      | . 78 |
|   | 3.2    | Anschluss der Hardware                                                    | . 83 |
| 4 | Wied   | eranlauf des DAKON überprüfen                                             | . 86 |
| 5 | So er  | kennen Sie bei einem Fehler, welche Festplatte am RAID Array ausgetauscht |      |
|   | werde  | en muss (nur DAKON XP)                                                    | . 87 |
| 6 | Sons   | tige Informationen                                                        | . 90 |

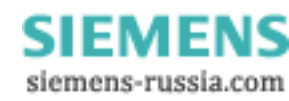

# 1 Installation des DAKON XP V3

#### 1.1 Hinweise zu Ihrer Sicherheit

Diese Anleitung stellt kein vollständiges Verzeichnis aller für einen Betrieb des Betriebsmittels (Baugruppe, Gerät) erforderlichen Sicherheitsmaßnahmen dar, weil besondere Betriebsbedingungen weitere Maßnahmen erforderlich machen können. Es enthält jedoch Hinweise, die Sie zu Ihrer persönlichen Sicherheit sowie zur Vermeidung von Sachschäden beachten müssen. Die Hinweise sind durch ein Warndreieck hervorgehoben und je nach Gefährdungsgrad wie folgt dargestellt:

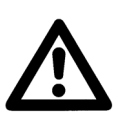

#### GEFAHR

bedeutet, dass Tod, schwere Körperverletzung oder erheblicher Sachschaden eintreten **wird**, wenn die entsprechenden Vorsichtsmaßnahmen nicht getroffen werden.

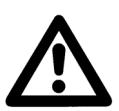

#### Warnung

bedeutet, dass Tod, schwere Körperverletzung oder erheblicher Sachschaden eintreten **kann**, wenn die entsprechenden Vorsichtsmaßnahmen nicht getroffen werden.

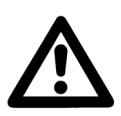

#### Vorsicht

bedeutet, dass eine leichte Körperverletzung oder ein Sachschaden eintreten kann, wenn die entsprechenden Vorsichtsmaßnahmen nicht getroffen werden. Dies gilt insbesondere auch für Schäden am oder im Gerät selbst und daraus resultierenden Folgeschäden.

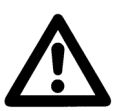

#### Hinweis

ist eine wichtige Information über das Produkt oder den jeweiligen Teil dieses Handbuchs, auf die besonders aufmerksam gemacht werden soll.

| Haftungsausschluss                                                                                                    | Copyright                                                                                                    |
|----------------------------------------------------------------------------------------------------|----------------------------------------------------------------------------------------------------|
| Wir haben den Inhalt der Druckschrift auf Übereinstimmung mit der                                                                                                    | Copyright © Siemens AG 2006 All Rights Reserved                                                                                                    |
| beschriebenen Hard- und Software geprüft. Dennoch konnen<br>Abweichungen nicht ausgeschlossen werden, so dass wir für die<br>vollständige Übereinstimmung keine Gewähr übernehmen. | Weitergabe und Vervielfältigung dieser Unterlage, Verwertung und<br>Mitteilung ihres Inhalts ist nicht gestattet, soweit nicht ausdrücklich<br>zugestanden. Zuwiderhandlungen verpflichten zu Schadenersatz. |
| Die Angaben in dieser Anleitung werden regelmäßig überprüft, und notwendige Korrekturen sind in den nachfolgenden Auflagen                                                         | Alle Rechte vorbehalten, insbesondere für den Fall der<br>Patenterteilung oder GM-Eintragung.                                                                                                    |
| enthalten. Für Verbesserungsvorschläge sind wir dankbar.                                                                                                    | Eingetragene Marken                                                                                                    |
| Technische Änderungen bleiben vorbehalten.                                                                                                    | SIMEAS und OSCOP P sind eingetragene Marken der<br>SIEMENS AG. Die übrigen Bezeichnungen in dieser Anleitung                                                                                                 |
| -                                                                                                    | können Marken sein, deren Benutzung durch Dritte für deren Zwecke die Rechte der Inhaber verletzen können.                                                                                                   |

SIEMENS siemens-russia.com

#### **Qualifiziertes Personal**

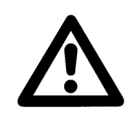

Inbetriebsetzung und Betrieb eines in dieser Anleitung beschriebenen Betriebsmittels (Baugruppe, Gerät) dürfen nur von qualifiziertem Personal vorgenommen werden. Qualifiziertes Personal im Sinne der sicherheitstechnischen Hinweise dieser Anleitung sind Personen, die die Berechtigung haben, Geräte, Systeme und Stromkreise gemäß den Standards der Sicherheitstechnik in Betrieb zu nehmen, frei zuschalten, zu erden und zu kennzeichnen.

#### Bestimmungsgemäßer Gebrauch

Das Betriebsmittel (Gerät, Baugruppe) darf nur für die im Katalog und der technischen Beschreibung vorgesehenen Einsatzfälle und nur in Verbindung mit von Siemens empfohlenen bzw. zugelassenen Fremdgeräten und -komponenten verwendet werden. Der einwandfreie und sichere Betrieb des Produktes setzt sachgemäßen Transport, sachgemäße Lagerung, Aufstellung und Montage sowie Bedienung und Instandhaltung voraus. Beim Betrieb elektrischer Betriebsmittel stehen zwangsläufig bestimmte Teile dieser Betriebsmittel unter gefährlicher Spannung. Es können deshalb schwere Körperverletzung oder Sachschäden auftreten, wenn nicht fachgerecht gehandelt wird:

- Vor Anschluss irgendwelcher Verbindungen ist das Betriebsmittel am Schutzleiteranschluss zu erden.
- Gefährliche Spannungen können in allen mit der Spannungsversorgung verbundenen Schaltungsteilen anstehen.
- Auch nach Abtrennen der Versorgungsspannung können gefährliche Spannungen im Betriebsmittel vorhanden sein (Kondensatorspeicher).
- Betriebsmittel mit Stromwandlerkreisen dürfen nicht offen betrieben werden.
- Die im Handbuch bzw. in der Betriebsanleitung genannten Grenzwerte dürfen nicht überschritten werden; dies ist auch bei der Prüfung und der Inbetriebnahme zu beachten.

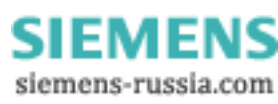

#### Power Transmission & Distribution Energy Automation

© SIEMENS AG 2006. All Rights Reserved.

### 1.2 Vorwort

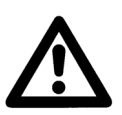

#### Hinweis

Dieses Dokument gilt für den DAKON V3 mit der MLFB 7KE6020-0BB00.

Dieses Dokument beschreibt die Installation der benötigten Software-Komponenten auf einem DAKON XP und die Konfiguration dieser Komponenten. Dies stellt den automatischen Betrieb des DAKON XP und die Anzeige von Festplattenfehlern durch den OSCOP Monitor sicher.

Als DAKON XP wird einzig und allein die HW bezeichnet, die über die offizielle Bestellung von der Siemens AG bezogen werden kann. Sie besteht aus einem Industrie PC mit bestimmten Eigenschaften, der über PTD bezogen wird.

Alle anderen Rechner, auf denen OSCOP P im DAKON-Modus installiert ist, dürfen nicht als DAKON XP bezeichnet werden, sondern sind als DAKON-Rechner oder DAKON-PC zu bezeichnen.

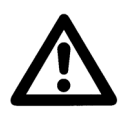

#### Hinweis

Einige Schritte dieser Beschreibung gelten nur für den DAKON XP. Diese Schritte sind jeweils explizit gekennzeichnet. Alle anderen Schritte gelten für alle PCs, auf denen OSCOP P eingesetzt wird.

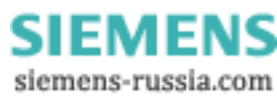

### 1.2.1 Sinn und Zweck

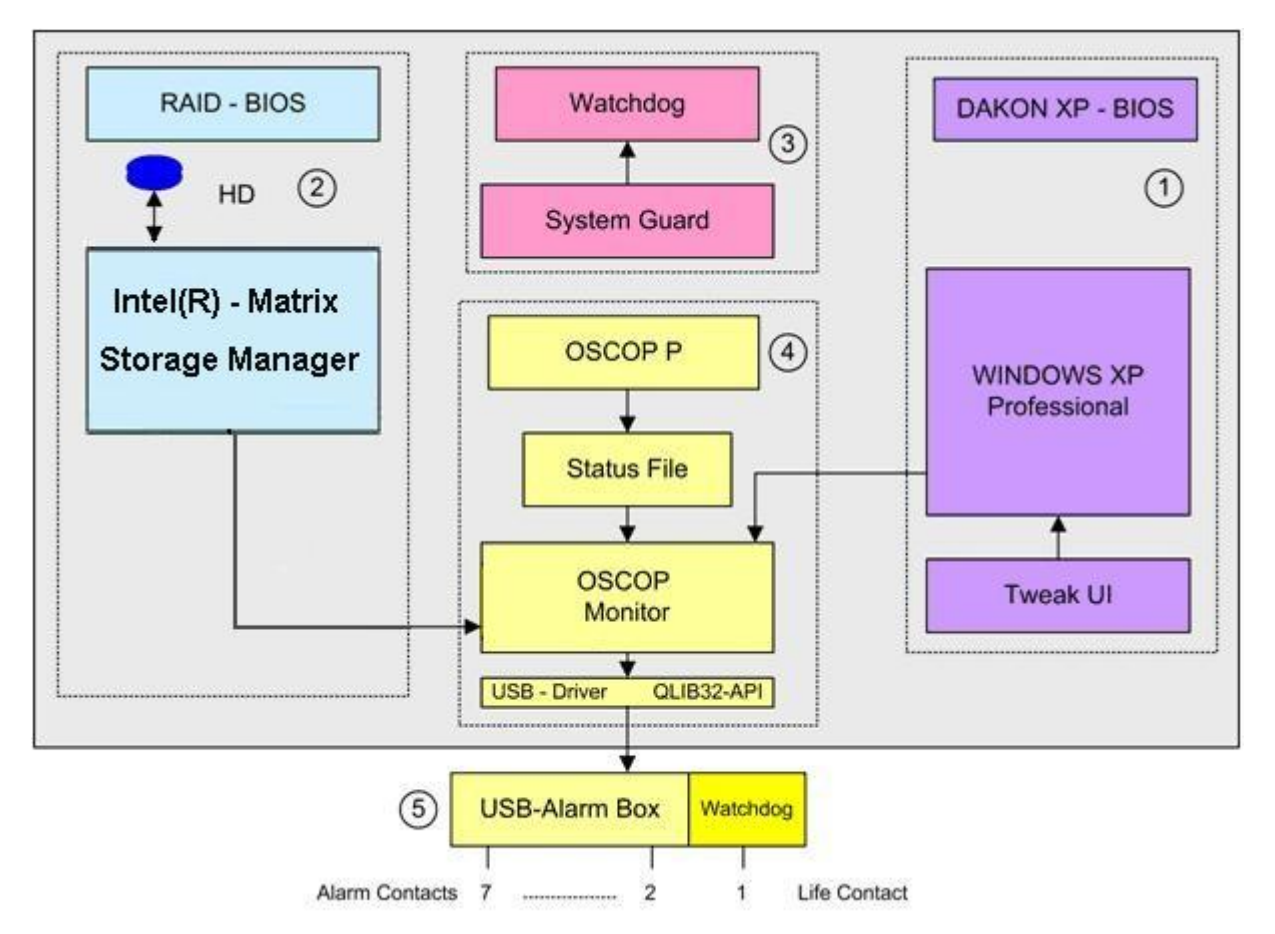

#### Übersicht

Für einen fehlerfreien Betrieb des DAKON XP müssen alle notwendigen Software-Module richtig installiert und wichtige BIOS Einstellungen vorgenommen werden. Im Folgenden werden die notwendigen Schritte und deren Wirkung zusammenfassend beschrieben.

- Mit den Einstellungen des DAKON XP BIOS wird sichergestellt, dass der DAKON XP nach Verlust der Versorgungsspannung und deren Wiederkehr wieder hochgefahren wird. Um dies sicherzustellen, muss für das Betriebssystem Windows XP Professional ein Administrator Passwort konfiguriert und der automatische Anwender Login eingestellt werden. Hierzu muss zunächst das Programm TWEAK UI vom Internet herunter geladen und installiert werden. Als reine Sicherheitsmaßnahme wird ein Bildschirmschoner-Passwort konfiguriert, um unbefugten Zugriff auf den DAKON XP zu vermeiden, während der Screen Bildschirmschoner aktiv ist.
- 2. Der DAKON XP verfügt über 2 identische Festplatten im RAID 1 Modus. Das bedeutet, dass der RAID Controller alle Daten parallel auf beide Festplatten schreibt (Datenspiegelung). Der RAID Controller meldet beim Ausfall einer Festplatte nur diesen Fehler und führt den Betrieb mit der intakten Festplatte weiter. Überprüfen Sie, ob die notwendigen Einstellungen bereits voreingestellt sind. Die Installation der Software Intel Matrix Storage Console ist für den Betrieb und für die Überwachung des RAID Controllers notwendig.

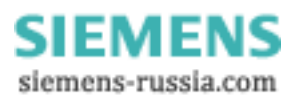

### Power Transmission & Distribution Energy Automation

© SIEMENS AG 2006. All Rights Reserved.

3. Auf der Hauptplatine (Motherboard) des DAKON XP befindet sich ein Watchdog, für dessen Betrieb das Software Modul SystemGuard notwendig ist. Nach Installation dieses Programms muss der Watchdog aktiviert werden. SystemGuard wird so eingestellt, dass es den Watchdog im Abstand von 5 Minuten triggert. Bleibt diese Triggerung aus, weil z.B. das Betriebssystem Windows XP Professional blockiert ist (Betriebssystemabsturz), führt dieser Zustand zum Ablauf des Watchdog Timers und damit zu einem Reset des DAKON XP.

Ein weiterer wichtiger Schritt ist der automatische Start des **SystemGuard** nach einem Reset oder nach Verlust der Versorgungsspannung und ihrer Wiederkehr. Hierzu muss **SystemGuard** als ein geplanter Task eingerichtet werden.

4. Das Programm OSCOP P wird in Systemtest unter härtesten Bedingungen getestet. Trotzdem kann ein Absturz des OSCOP P nicht ausgeschlossen werden, wenn das Programm kontinuierlich unter hoher Belastung läuft. Um diesen Zustand festzustellen, wurde das Programm OSCOP Monitor entwickelt. Wenn OSCOP P im Automatik Betrieb läuft, wird ein Status File kontinuierlich verändert. OSCOP Monitor überwacht die Änderungen dieses Status File und stellt einen abnormalen Zustand fest, wenn sich der Inhalt des Status File über mehrere Minuten nicht ändert. Anschließend wird dieser Zustand an die USB Alarm Box weitergeleitet → OSCOP P Fehler.

Damit die USB Alarm Box von OSCOP P über das Betriebssystem Windows XP Professional angesteuert werden kann, müssen die Treiber **USBREL8 für WIN\_XP** und **QLIB32-API** installiert sein.

- 5. Die USB Alarm Box selbst verfügt auch über einen Hardware Watchdog. Dieser wird getriggert, wenn der Soll-Zustand der Ausgangskontakte der USB Relais Box vom OSCOP Monitor über die USB Schnittstelle an die Box weitergeleitet wird. Bleibt dieses wiederholte Ansprechen der USB Alarm Box aus, z.B. durch den Absturz des Betriebssystems oder durch Verlust der Versorgungsspannung des DAKON XP, läuft der Timer (75 s) des Watchdogs ab, und der "Life Kontakt" des DAKON XP signalisiert diesen Zustand. Insgesamt signalisiert die USB Alarm Box folgende Zustände (Kontakt 1 ist ein Öffner, die Kontakt 2 bis 7 sind Schließer):
  - Kontakt 1 ist geöffnet, wenn die Spannungsversorgung des PCs unterbrochen ist oder das Betriebssystem Windows XP Professional des Computers DAKON XP blockiert (Life-Kontakt des DAKON XP + USB Alarm Box).
  - Kontakt 2 wird geschlossen, wenn der RAID Controller des DAKON XP ein Festplattenproblem meldet.
  - Kontakt 3 ist geschlossen, wenn OSCOP P im Automatikbetrieb läuft. Der Kontakt wird geöffnet, wenn der Automatikbetrieb beendet wird.
  - Kontakt 4 bleibt nach dem Start des Automatikbetriebs solange geschlossen, bis der Automatikbetrieb beendet wird oder der OSCOP Monitor kein Lebenszeichen mehr von OSCOP P erhält. Dies ist eine Überwachung des OSCOP P Automatikbetriebs (Life-Kontakt). Diese Relaismeldung kommt nach ca. 2 Minuten.
  - Kontakt 5 signalisiert eine Sammelmeldung. Der Kontakt wird geschlossen, wenn

     die Kommunikation zwischen OSCOP und dem Gerät gestört ist,
     ein Fehler im SIMEAS R aufgetreten ist oder
     ein interner Fehler in OSCOP P aufgetreten ist.

     Der Kontakt wird f
     ür 60 s gehalten, wenn er nicht retriggert wird.
  - Kontakt 6 wird geschlossen, wenn die Datenbank von OSCOP P von "Ringspeicher inaktiv" auf "Ringspeicher aktiv" umschaltet oder die Datenbank voll ist.
  - Kontakt 7 wird geschlossen, wenn der direkt an DAKON XP angeschlossene Drucker einen Fehler meldet.

Zusätzliche Informationen zu den Überwachungsfunktionen finden Sie im Handbuch zu OSCOP P.

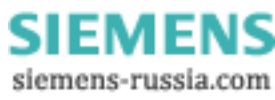

In der folgenden Tabelle sehen Sie eine kurze Übersicht über die in dieser Anleitung beschriebenen Software-Komponenten, deren Einstellungen und Zweck.

| Komponente / Einstellung                                           | Beschreibung                                                                                                    |
|--------------------------------------------------------------------|----------------------------------------------------------------------------------------------------|
| BIOS Einstellungen DAKON XP-PC                                     | Diese sind notwendig, um sicherzustellen, dass<br>bei einem Neustart durch den Watchdog des<br>DAKON XP-PC dieser auf jeden Fall hochfährt<br>und nicht auf eine Eingabe oder<br>Fehlerbestätigung durch einen Benutzer wartet. |
| BIOS Einstellungen RAID-Controller                                 | Siehe "BIOS Einstellungen des RAID-Controllers"                                                                                                    |
| Windows Konfiguration:<br>- Administratorkennwort festlegen        | Dies ist notwendig, um bei Reaktivierung des PC<br>im Bildschirmschoner-Modus ein Kennwort<br>abzufragen.<br>Bei einem automatisierten Neustart muss in erster<br>Linie verhindert werden, dass der Computer nach               |
| - Bildschirmschonerpasswort                                        | manuellen Eingaben (Passwort) verlangt. Daher<br>muss dies automatisiert werden.<br>Das Bildschirmschonerpasswort dient dazu, dass<br>nicht jeder beliebige Anwender vor Ort<br>Änderungen vorrehmen kann                       |
| Installation und Konfiguration der<br>Anwendung <b>SystemGuard</b> | Der DAKON XP-PC verfügt über einen Hardware-<br>Watchdog, der die Möglichkeit bietet, den PC<br>durch einen Hardware-Reset neu zu starten. Der<br><b>SystemGuard</b> dient dazu, diesen zu<br>konfigurieren und anzusteuern.    |
|                                                                    | Bleibt das komplette Betriebssystem "hängen"<br>und somit auch der <b>SystemGuard</b> , so führt der<br>Watchdog des PC einen Reset durch und startet<br>den PC neu.                                                            |
| Intel Matrix Storage Console                                       | Diese Komponente dient der Überwachung des<br>gespiegelten RAID Arrays eines DAKON XP. Eine<br>Software-Schnittstelle zu OSCOP Monitor<br>signalisiert dann den Fehler auf der<br>angeschlossenen USB Alarm Box.                |
| Installation der USB Alarm Box                                     | Die USB Alarm Box erlaubt in Zusammenarbeit<br>mit dem OSCOP Monitor die Anzeige von<br>Fehlerzuständen (z.B. RAID Monitoring).                                                                                                 |
| Automatischer Start von OSCOP P im<br>Automatikbetrieb             | Dies stellt sicher, dass bei einem Neustart des<br>PCs OSCOP P ohne Benutzereingaben<br>automatisch startet und den Automatikbetrieb<br>selbstständig aufnimmt.                                                                 |

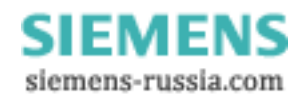

## 1.2.2 Benötigte Software

Im Folgenden benötigen Sie diese Software-Komponenten:

| Komponente                            | Hersteller | Verfügbar unter                                                                                            |
|---------------------------------------|------------|----------------------------------------------------------------------------------------------------|
| Tweak UI<br>(Powertoys<br>Windows XP  | Microsoft  | http://www.microsoft.com/windowsxp/downloads/powertoys/<br>xppowertoys.mspx                                |
| SystemGuard                           | Siemens    | CD-ROM mit der Bezeichnung <b>Documentation and</b><br><b>Drivers</b> (wird mit dem DAKON XP mitgeliefert) |
| Intel Matrix<br>Storage Console       | Intel      | CD-ROM mit der Bezeichnung <b>Documentation and</b><br><b>Drivers</b> (wird mit dem DAKON XP mitgeliefert) |
| Installations-CD<br>für USB Alarm Box | Siemens    | CD-ROM wird mit USB Alarm Box mitgeliefert                                                                 |
| OSCOP P                               | Siemens    | Installations-CD für OSCOP P                                                                               |

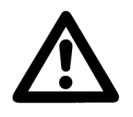

#### Hinweis

Kennzeichnen Sie die mit dem DAKON XP mitgelieferten CD-ROMs so, dass sie immer diesem PC zugeordnet werden können.

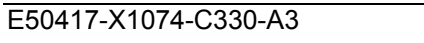

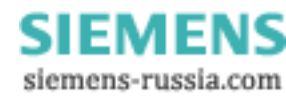

Page/Seite 54 / 90

### 1.3 BIOS Einstellungen des DAKON XP

Für einen korrekten Start des DAKON XP müssen die folgenden BIOS-Einstellungen vorliegen. Überprüfen Sie, ob diese Einstellungen bereits voreingestellt sind und ändern Sie diese falls nötig.

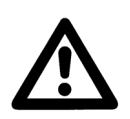

#### Hinweis

Bei anderen PCs müssen entsprechende Einstellungen gesetzt werden.

- Um in die BIOS-Einstellungen des DAKON XP-PC zu gelangen, müssen Sie diesen entweder neu starten oder ihn einschalten, wenn er ausgeschaltet ist.
- Drücken Sie wenige Sekunden nach dem Einschalten (erste Anzeigen auf dem Bildschirm) die entsprechende Taste (z. B. Taste F2), um in die Konfigurationsoberfläche des BIOS zu gelangen. Standardmäßig befinden Sie sich nun im Menü Main (Leiste oben). Benutzen Sie die → Taste, um zu dem Menü Power zu gelangen.
- Benutzen Sie nun die 1 Taste, um zu dem Eintrag **Power On/Off** zu navigieren. Wenn Sie dort angelangt sind, betätigen Sie die **ENTER**-Taste, um das Untermenü des Energie-Managements zu gelangen.
- Navigieren Sie in diesem Menü nun wiederum mit der ↓ Taste, um zu dem Eintrag Power Failure Recovery zu gelangen. Nun betätigen Sie die + Taste solange, bis der Eintrag Always On rechts neben Power Failure Recovery erscheint.
- Drücken Sie zweimal hintereinander die Esc-Taste, um das Menü wieder zu verlassen. Jetzt müssen Sie die Änderungen noch bestätigen und speichern. Benutzen Sie im Hauptmenü die → Taste, um auf den Eintrag Exit zu navigieren und wählen Sie in diesem Menü den Eintrag Save Changes & Exit mit der ↓ Taste aus. Bestätigen Sie Ihre Auswahl mit der ENTER-Taste.
- Es erscheint nun noch eine Sicherheitsabfrage. Bestätigen Sie diese mit Yes (← Taste) und drücken Sie die ENTER-Taste. Der PC startet nun neu.

### **1.4 BIOS Einstellungen des RAID-Controllers (nur DAKON XP)**

- Das System ist als RAID1 (Datenspiegelung auf zwei Festplatten) konfiguriert.
- BIOS Einstellungen des RAID-Controllers sind deshalb nicht notwendig.

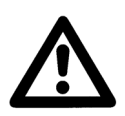

#### Hinweis

Hinweise zum Intel RAID-Controller finden Sie in der RAID-Dokumentation auf der mitgelieferten "Documentation and Drivers" CD im Verzeichnis Drivers\RAID\Intel.

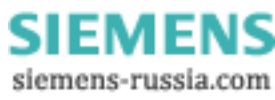

### Power Transmission & Distribution Energy Automation

© SIEMENS AG 2006. All Rights Reserved.

#### 1.5 Konfiguration des Betriebssystems

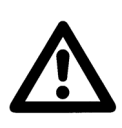

Für Windows XP muss mindestens das Service Pack 2 installiert sein.

Deaktivieren Sie das automatische Virenschutz-Update.

#### 1.5.1 Einrichten eines Administratorkennwortes

Sollten Sie schon bei der Installation des PC einen Administrator mit Passwort angelegt haben, können Sie diesen Punkt überspringen.

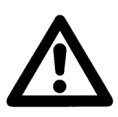

#### Hinweis

**Hinweis** 

Beachten Sie, dass nur dieser Benutzer eingerichtet sein darf.

Öffnen Sie die Systemsteuerung über Start → Einstellungen → Systemsteuerung (oder Start → Systemsteuerung). Wählen Sie hier den Ordner Benutzerkonten und klicken Sie diesen doppelt an, um ihn zu öffnen.

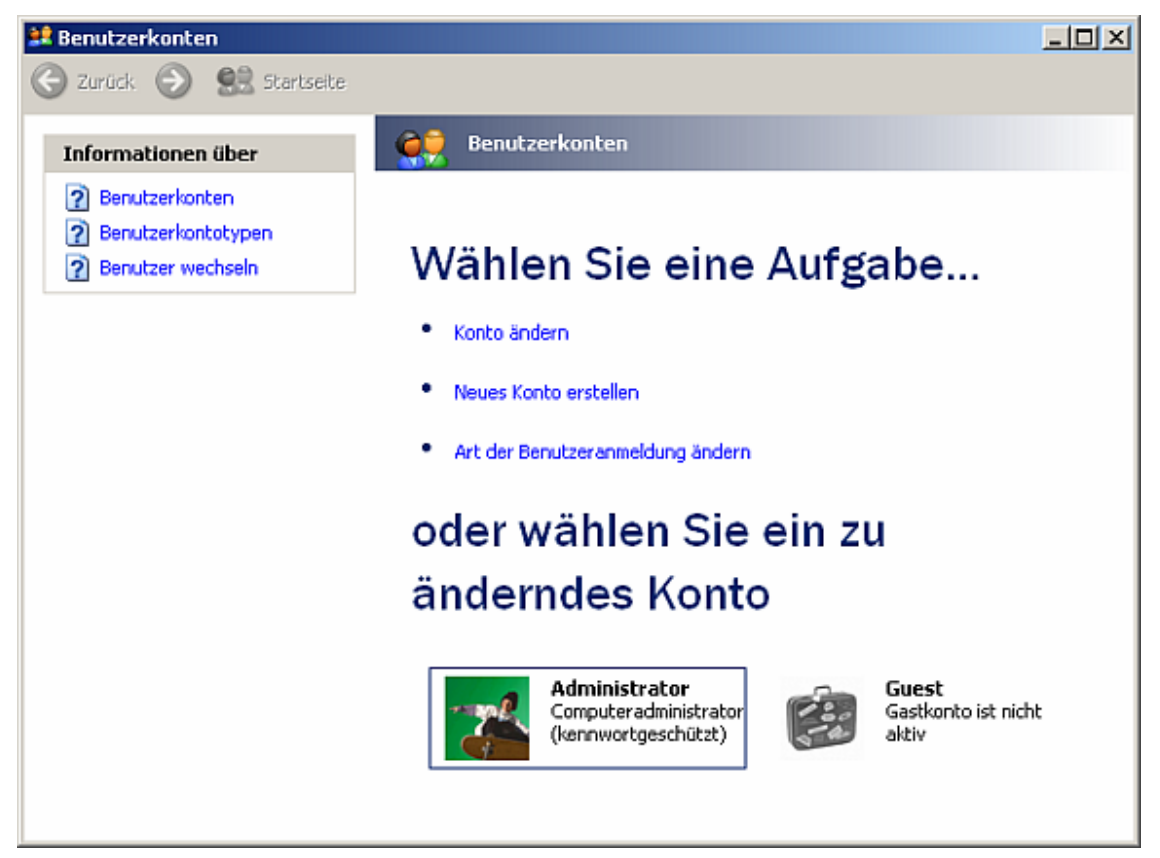

Page/Seite 56 / 90

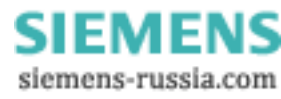

#### Power Transmission & Distribution Energy Automation

© SIEMENS AG 2006. All Rights Reserved.

 Sie befinden sich nun im Konfigurationsdialog f
ür die Benutzerkonten. W
ählen Sie hier per Mausklick den Administrator zum Bearbeiten aus. Es öffnet sich der Konfigurationsdialog speziell f
ür diesen Benutzer.

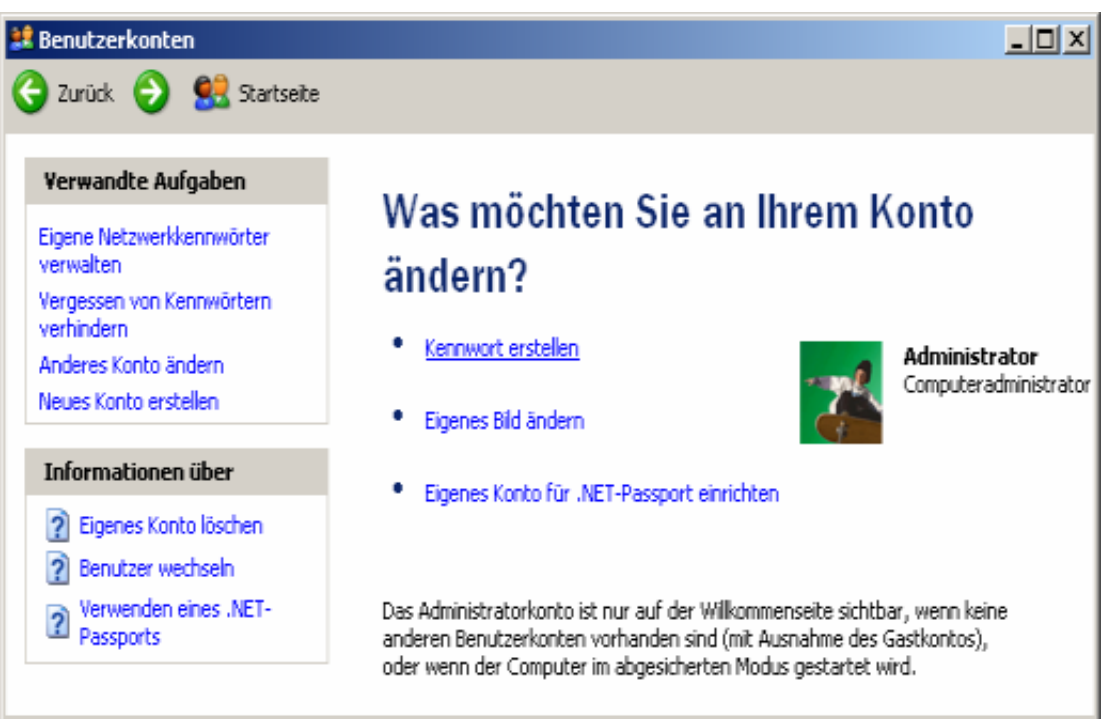

 Öffnen Sie den Kennwort-Konfigurationsdialog, indem Sie den Punkt Kennwort erstellen anklicken.

| 😫 Benutzerkonten                                                                                                    |                                                                                                    | - U × |
|----------------------------------------------------------------------------------------------------|----------------------------------------------------------------------------------------------------|-------|
| 🔆 Zurück 📀 🔮 Startseite                                                                                                    |                                                                                                    |       |
| <ul> <li>Zurück </li> <li>Zurück </li> <li>Erstellen eines sicheren<br/>Kennworts</li> <li>Erstellen eines guten<br/>Kennworthinweises</li> <li>Erstellen eines guten<br/>Kennworthinweises</li> <li>Erinnern an ein Kennwort</li> </ul> | Kennwort für das eigene Konto<br>erstellen         Geben Sie ein neues Kennwort ein:         ••••••         Geben Sie das neue Kennwort zur Bestätigung erneut ein:         ••••••         Achten Sie bei jeder Anmeldung auf die richtige Groß- und<br>Kleinschreibung aller Buchstaben des Kennworts.         Geben Sie ein Wort oder einen Satz als Kennworts.         Geben Sie ein Wort oder einen Satz als Kennworts.         Der Konstellen |       |
|                                                                                                    | Der Kennworthinweis ist für alle Benutzer dieses Computers<br>sichtbar.<br><u>K</u> ennwort erstellen Abbre                                                                                                    | chen  |

Page/Seite 57 / 90

SIEMENS siemens-russia.com

### Power Transmission & Distribution Energy Automation

© SIEMENS AG 2006. All Rights Reserved.

- Geben Sie in diesem Dialog das Passwort f
  ür den Administrator ein (Standardpasswort = "DAKON") und best
  ätigen Sie dieses durch die erneute Eingabe im zweiten Textfeld. Geben Sie im dritten Textfeld einen Hinweis auf das Passwort ein. Falls Sie Ihr Administratorpasswort vergessen haben, wird Ihnen dieser Hinweis angeboten. Geben Sie also einen Text ein, der Ihnen das Erinnern an das Passwort erm
  öglicht.
- Bestätigen Sie den Dialog mit Kennwort erstellen.
- Beantworten Sie die Abfrage "Möchten Sie Ihre Dateien und Ordner nur für die eigene Verwendung einschränken?" mit **Nein**.

### 1.5.2 Automatisches Windows-Login konfigurieren

- Starten Sie den PC neu und geben Sie beim Anmelden an Windows Ihr Administratorpasswort ein. Dieser Schritt ist dringend notwendig, um die einwandfreie Funktion des automatischen Anmeldens nach den folgenden Schritten zu gewährleisten.
- Sie benötigen das Software-Tool Tweak UI (Freeware) von Microsoft, um die folgenden Einstellungen durchführen zu können. Dieses Tool gehört zu einer Reihe von Konfigurationstools für Windows, die bei Microsoft unter dem Namen Powertoys Windows XP benannt sind.
- Sie können es sich von der Microsoft Website herunterladen. Folgender Link für die Download Seite ist vom Stand Juni 2006:

http://www.microsoft.com/windowsxp/downloads/powertoys/xppowertoys.mspx

- Beachten Sie bitte, dass es zwei unterschiedliche Versionen dieses Tools gibt. Einerseits das Tool Tweak UI und andererseits für Intel Itanium<sup>™</sup> (reiner Server- und Dual-Prozessor) basierende Systeme Tweak UI for Itanium<sup>™</sup>-based systems.
- Laden Sie das "normale" **Tweak UI** herunter (der DAKON XP-PC ist kein Itanium<sup>™</sup> fähiger PC).
- Starten Sie als n\u00e4chstes die herunter geladene TweakUiPowertoySetup.exe. Best\u00e4tigen Sie den ersten Dialog mit Weiter.

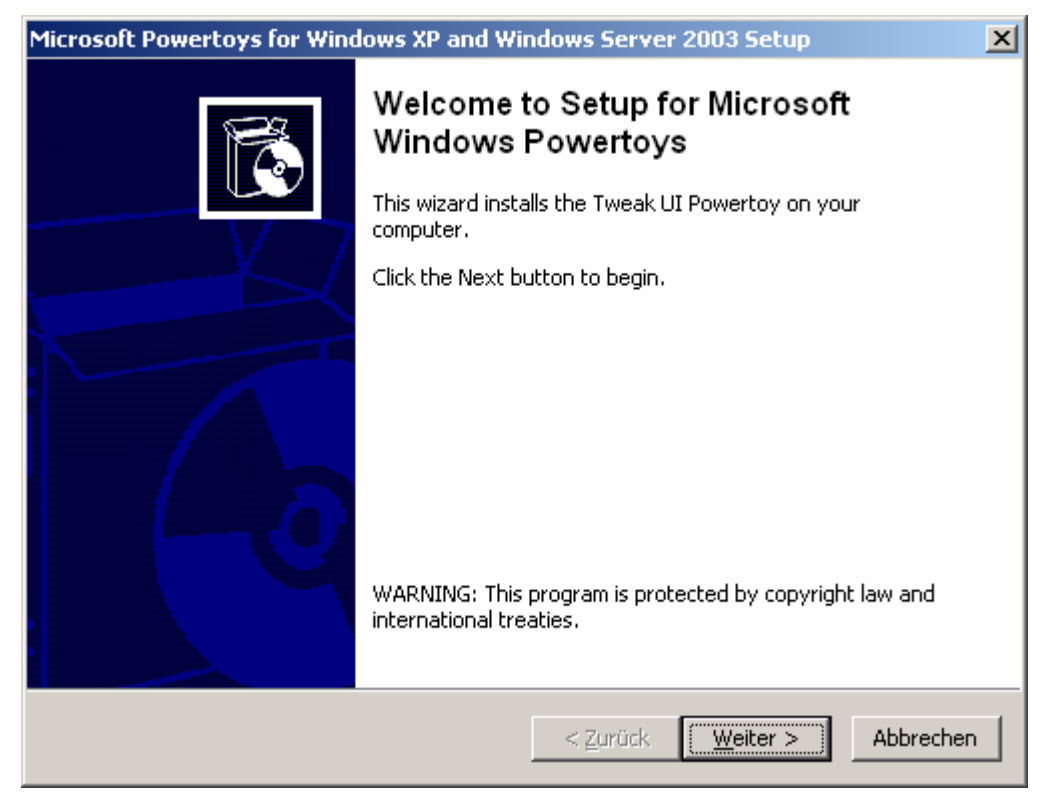

Page/Seite 58 / 90

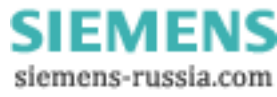

### Power Transmission & Distribution Energy Automation

© SIEMENS AG 2006. All Rights Reserved.

• Akzeptieren Sie die EULA (End-User License Agreement = Endbenutzer-Lizenzvertrag) im folgenden Dialog, indem Sie den oberen Radiobutton anwählen und **Weiter** betätigen.

| Microsoft Powertoys for Windows XP and Windows Server 2003 Setup                                                                                                    | ×   |
|----------------------------------------------------------------------------------------------------|-----|
| License Agreement<br>Please read the following license agreement carefully.                                                                                                    | Ì   |
| MICROSOFT POWER TOYS                                                                                                    | •   |
| IMPORTANT—READ CAREFULLY: This End-User License Agreement<br>("EULA") is a legal agreement between you (either an individual or a single<br>entity) and Microsoft Corporation for the Microsoft software product<br>identified above, which includes computer software and may include<br>associated media, printed materials, and "online" or electronic<br>documentation ("Product"). YOU AGREE TO BE BOUND BY THE<br>TERMS OF THIS EULA BY INSTALLING, COPYING, OR | -   |
| I accept the terms in the license agreement     O I do not accept the terms in the license agreement                                                                                                    | ad  |
| < <u>Z</u> urück <u>W</u> eiter > Abbred                                                                                                    | hen |

- Bestätigen Sie den nächsten Dialog mit **Fertig stellen**. Die Installation ist nun abgeschlossen und **Tweak UI** lässt sich über das Windows Startmenü starten.
- Starten Sie Tweak UI über Start → Programme → Powertoys for Windows XP → Tweak UI.
- Es öffnet sich der **Tweak UI** Konfigurationsdialog. Öffnen Sie links im Baum den Eintrag **Logon** und wählen Sie den Untereintrag **Autologon** aus.

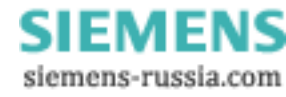

#### Power Transmission & Distribution Energy Automation

© SIEMENS AG 2006. All Rights Reserved.

| 🛃 Tweak UI                                                                                                    | <u>?×</u>                                                                                                    |
|----------------------------------------------------------------------------------------------------|----------------------------------------------------------------------------------------------------|
| <ul> <li>About</li> <li>General</li> <li>Mouse</li> <li>Explorer</li> <li>Common Dialogs</li> <li>Taskbar and Start menu</li> <li>Desktop</li> <li>My Computer</li> <li>Control Panel</li> <li>Templates</li> <li>Internet Explorer</li> <li>Command Prompt</li> <li>Logon</li> <li>Autologon</li> <li>Unread Mail</li> <li>Settings</li> <li>Screen Saver</li> <li>Access Control</li> <li>Repair</li> </ul> | ✓ Log on automatically at system startup         User name:       Administrator         Set Password         Description         Check the "Log on automatically at system startup" box to bypass the initial logon dialog box by using the values provided above.         The password is stored in encrypted form.         To suppress autologon, hold the shift key while the system is starting. |
|                                                                                                    | OK Cancel <u>A</u> pply                                                                                                    |

 Setzen Sie rechts bei Log on automatically at system startup den Haken wie im Bild. Geben Sie im Textfeld User name den Benutzernamen des Administrators ein (z.B. Administrator, falls Sie keinen anderen Namen vergeben haben). Betätigen Sie den Button Set Password. Es öffnet sich ein Eingabedialog für das Benutzerpasswort. Geben Sie in beiden Textfeldern das Passwort des Administrators ein und bestätigen Sie dies mit OK.

| 📑 Set Autologon Pa        | assword                 | × |
|---------------------------|-------------------------|---|
| Enter the password t      | o be used by autologon. |   |
| Type password:            | ••••                    |   |
| <u>⊂</u> onfirm password: | ••••                    |   |
|                           | OK Cancel               |   |

- Bestätigen Sie den Dialog Tweak UI mit Apply (dieser ist anschließend gegraut) und verlassen Sie Tweak UI mit OK.
- Testen Sie die einwandfreie Funktion, indem Sie den PC neu starten. Windows darf nun während des gesamten Hochfahrens keine Eingaben von Passwörtern verlangen!

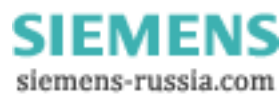

#### 1.5.3 Passworteingabe bei Reaktivierung von Windows mit aktivem Bildschirmschoner konfigurieren

- Sie können einen Bildschirmschoner mit Passwortschutz einrichten, um den DAKON XP während des laufenden Betriebs vor unberechtigten Zugriffen zu schützen:
  - Die automatische Abfrage des Passworts erreichen Sie wie folgt:
  - Klicken Sie mit der rechten Maustaste auf einen leeren Bereich des Desktops und wählen Sie **Eigenschaften** aus dem Kontextmenü.
  - Wählen Sie das Register Bildschirmschoner:

| Eigenschaften von Anzeige                                                                                                    | ×I |  |
|----------------------------------------------------------------------------------------------------|----|--|
| Designs Desktop Bildschirmschoner Darstellung Einstellungen                                                                                                    |    |  |
|                                                                                                    |    |  |
| Bildschirmschoner<br>Windows XP Schau                                                                                                    |    |  |
| Wartezeit: 15 Min. 🔽 Kennworteingabe bei Reaktivierung                                                                                                    |    |  |
| Energieverbrauch überwachen<br>Klicken Sie auf "Energieverwaltung", um die<br>Energieeinstellungen für den Monitor<br>anzupassen und damit Energie zu sparen.<br>Energieverwaltung |    |  |
| OK Abbrechen Übernehmen                                                                                                    |    |  |

 Wählen Sie dort den gewünschten Bildschirmschoner, die Wartezeit bis zur Aktivierung des Bildschirmschoners und aktivieren Sie die Option Kennworteingabe bei Reaktivierung. Klicken Sie auf OK, um die Einstellungen zu übernehmen. Zum Abschalten des Bildschirmschoners müssen Sie dann das Passwort des PC-Administrators eingeben.

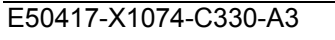

SIEMENS siemens-russia.com

### 1.6 Installation SystemGuard (nur DAKON XP)

Mit Hilfe des SystemGuard können Sie den Hardware-Watchdog aktivieren, sowie das Retriggering des Hardware-Watchdog und weitere Überwachungsfunktionen einstellen.

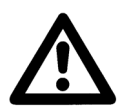

#### Hinweis

Prüfen Sie über Start  $\rightarrow$  Einstellungen  $\rightarrow$  Systemsteuerung  $\rightarrow$  Software, ob der SystemGuard bereits installiert ist. In diesem Fall können Sie die Installation überspringen und mit der Konfiguration des SystemGuard fortfahren.

 Legen Sie die CD-ROM mit der Bezeichnung Documentation and Drivers ein (wird mit dem DAKON XP mitgeliefert).

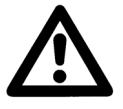

# Hinweis

Verwenden Sie nur Software von der mit dem DAKON XP mitgelieferten CD-ROM.

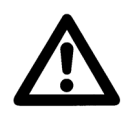

#### Hinweis

Verwenden Sie die Version des SystemGuard, die sich auf dieser CD-ROM befindet. Falls Probleme auftreten, wenden Sie sich bitte an unser Customer Care Center.

• Falls kein Autostart aktiviert ist, starten Sie die Datei **Start.exe** im Root-Verzeichnis der CD-ROM. Der Browser öffnet sich und zeigt die folgende Seite an:

# SIEMENS

| deutsch<br>english | Software für Windows 2000/XP/Server 2003        |
|--------------------|-------------------------------------------------|
| Index              | Adobe Acrobat Reader                            |
| Dokumentation      | · Microsoft DirectX                             |
| Treiber & Updates  | <ul> <li>Microsoft Internet Explorer</li> </ul> |
| Software           | • FSC SystemGuard                               |
| Hilfe              |                                                 |
| CD durchsuchen     |                                                 |

 Wählen Sie hier im linken Menü den Eintrag Software und rechts den Eintrag FSC SystemGuard.

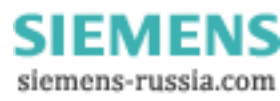

CITRATNIC

• Das Browser-Fenster zeigt nun Folgendes an:

© SIEMENS AG 2006. All Rights Reserved.

| SIEWIENS          |                |                               |
|-------------------|----------------|-------------------------------|
| deutsch           | FSC Sys        | stemGuard für Windows 2000/XP |
| english           |                |                               |
| Index             | Installieren:  |                               |
| Dokumentation     |                |                               |
| Treiber & Updates | Treiber Pfad:  | \utilities\sysguard           |
| Software          | Version:       | 3.0                           |
| Hilfe             | Product Facts: | systemguard_d.pdf             |
| CD durchsuchen    |                |                               |

- Klicken Sie neben dem Menüpunkt Installieren auf das nebenstehende Symbol.
- Es öffnet sich folgender Dialog:

| Wählen | i Sie eine Setup-Sprache aus                                                          | × |
|--------|---------------------------------------------------------------------------------------|---|
| Z      | Wählen Sie die Sprache dieser Installation aus der unten<br>aufgeführten Auswahl aus. |   |
|        | Deutsch (Deutschland)                                                                 |   |
|        | OK Abbrechen                                                                          |   |

• Bestätigen Sie diese Meldung mit **OK**.

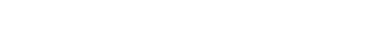

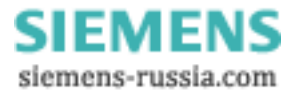

• Klicken Sie anschließend auf Weiter, um mit der Installation fortzufahren.

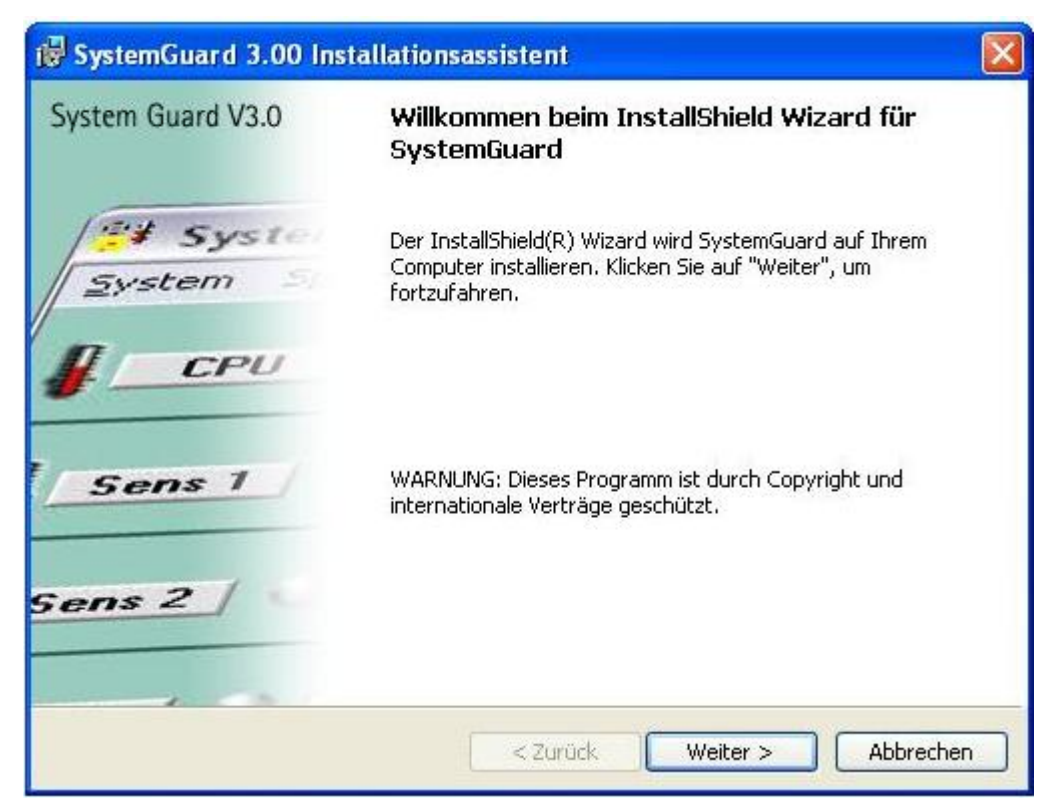

• Im nächsten Dialog müssen Sie der Lizenzvereinbarung zustimmen. Wählen Sie dazu bitte die Option "Ich akzeptiere die Bedingungen der Lizenzvereinbarung"

| 🐻 SystemGuard 3.00 Installationsassistent                                                                                                    |                                  |
|----------------------------------------------------------------------------------------------------|----------------------------------|
| Lizenzvereinbarung<br>Bitte lesen Sie nachfolgende Lizenzvereinbarung sorgfältig durch.                                                                                                    | aufu                             |
| SystemGuard<br>Version 3.0                                                                                                    |                                  |
| Binärcodelizenz<br>Diese Binärcodelizenz ("Lizenz") beinhaltet Recht<br>Einschränkungen für die Nutzung der beigefügten S<br>und Dokumentation ("Software"). Lesen Sie die Liz<br>sorgfältig durch, bevor Sie die Software installi<br>Durch die Installetion der Software erklären Sie | e und<br>oftware<br>enz<br>eren. |
| <ul> <li>Ich akzeptiere die Bedingungen der Lizenzvereinbarung</li> <li>Ich lehne die Bedingungen der Lizenzvereinbarung ab</li> <li>InstallShield</li> </ul>                                                                                                    | Drucken                          |
| < Zurück Weiter >                                                                                                    | Abbrechen                        |

Klicken Sie anschließend auf Weiter

Page/Seite 64 / 90

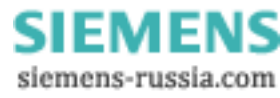

| © SIEMENS AG 2006. All Rights Reserved | ١. |
|----------------------------------------|----|
|----------------------------------------|----|

| 🕞 System                                   | Guard 3.00 Installationsassistent                                                                                             |
|--------------------------------------------|----------------------------------------------------------------------------------------------------|
| <b>Zielordne</b><br>Klicken S<br>Sie auf ' | er<br>Sie auf "Weiter", um diesen Ordner zu installieren oder klicken<br>Ändern", um in einen anderen Ordner zu installieren. |
|                                            | Installiere SystemGuard nach:<br>C:\Program Files\SystemGuard\ Ändern                                                         |
|                                            |                                                                                                    |
| InstallShield -                            | < Zurück Weiter > Abbrechen                                                                                                   |

- Im obigen Dialog erfolgt die Auswahl des Zielverzeichnisses für die Installation. Sie können über den Button Ändern... auch einen anderen Zielpfad wählen.
- Bestätigen Sie die Pfadangabe mit Weiter
- Klicken Sie, an dem im Anschluss folgenden Dialog, auf Installieren

| 🙀 SystemGuard 3.00 Installationsassistent                                                                                                    |               |
|----------------------------------------------------------------------------------------------------|---------------|
| Bereit das Programm zu installieren<br>Der Assistent ist bereit, die Installation zu beginnen.                                                                                                    | Sher Fas      |
| Klicken Sie "Installieren", um mit der Installation zu beginnen.<br>Klicken Sie auf "Zurück", wenn Sie Ihre Installationseinstellungen überprüfe<br>wollen. Klicken Sie auf "Abbrechen", um den Assistenten zu beenden. | n oder ändern |
| InstallShield < Zurück Installieren                                                                                                    | Abbrechen     |

• Das Programm wird nun auf die Festplatte kopiert.

Page/Seite 65 / 90

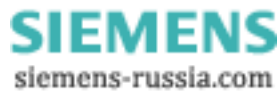

| 🕞 SystemGuard 3.00 In | stallationsassistent 🛛 🔀                                                                                                    |
|-----------------------|----------------------------------------------------------------------------------------------------|
| System Guard V3.0     | InstallShield Wizard abgeschlossen                                                                                                    |
| System                | Der InstallShield Wizard hat SystemGuard erfolgreich installiert.<br>Klicken Sie auf "Fertigstellen", um den Assistenten zu<br>verlassen. |
| J CPU                 | Z Launch SystemGuard                                                                                                    |
| Sens 1                |                                                                                                    |
| Sens 2 / C            |                                                                                                    |
|                       | < Zurück <b>Fertigstellen</b> Abbrechen                                                                                                   |

- Zum Abschluss der Installation setzen Sie den Haken bei Launch SystemGuard und klicken anschließende auf **Fertigstellen**

| 🗃 System Guard - V 3.0                   |                    |                   |              |          |          |
|------------------------------------------|--------------------|-------------------|--------------|----------|----------|
| System Spezial ?                         |                    |                   |              |          |          |
| 20 °C 70 °C 120 °C 120 °C 120 °C         |                    |                   |              |          |          |
| 20 °C 55 °C 90 °C                        |                    |                   |              |          |          |
| 20 °C 70 °C 120 °C<br>Sens 2 25 °C       |                    |                   |              |          |          |
| 20 °C 55 °C 90 °C                        |                    |                   |              |          |          |
| HDD FC inactive                          | PS<br>∦ ♥          | CPU<br>* )        | FAN 2<br>* 0 | FAN 3    | FAN 4    |
| all fans full speed                      | rpm<br>2040        | <b>rpm</b><br>720 | rpm<br>1560  | rpm<br>0 | rpm<br>0 |
|                                          | 100 %              | 100 %             | 100 %        | 100 %    | 100 %    |
|                                          | 50 %               | 50 %              | 50 %         | 50 %     | 50 %     |
| We make sure FUSTSU convortes<br>SIEMENS | 0%<br>⊏turn<br>off | 0%                | 0 %          | 0%       | 0%       |

Page/Seite 66 / 90

SIEMENS siemens-russia.com

### Power Transmission & Distribution Energy Automation

© SIEMENS AG 2006. All Rights Reserved.

• Um die Einstellung des WatchDog durchführen zu können, wählen Sie im Menü **Spezial** den Punkt **WatchDog einstellen**.

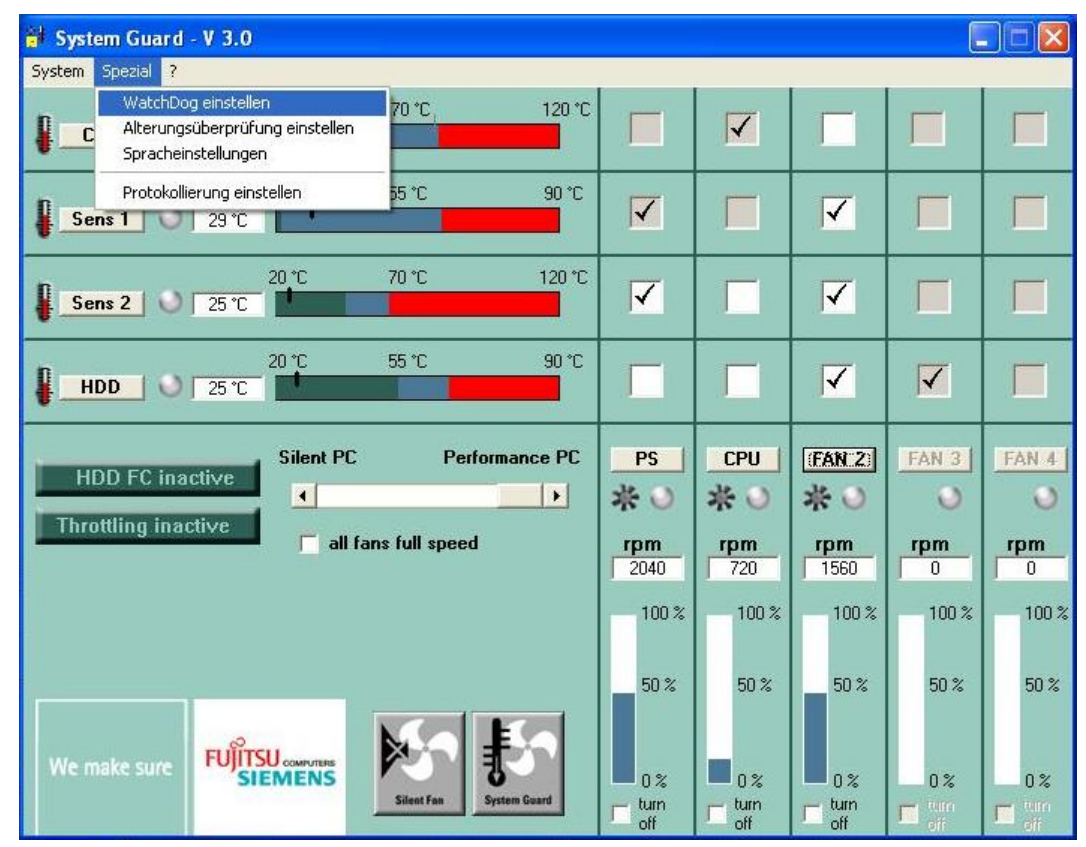

Es öffnet sich nun der Dialog des WatchDog

| WatchDog ei | nstellen          |   |      |                   |
|-------------|-------------------|---|------|-------------------|
| 🔽 aktiviert | WatchDog Interval | 5 | Min. | <u>S</u> chließen |

• Stellen Sie bei **WatchDog Interval** eine Zeit von 5 Minuten ein und setzen Sie die Option **aktiviert**. Als Bestätigung erscheint nun dieser Dialog:

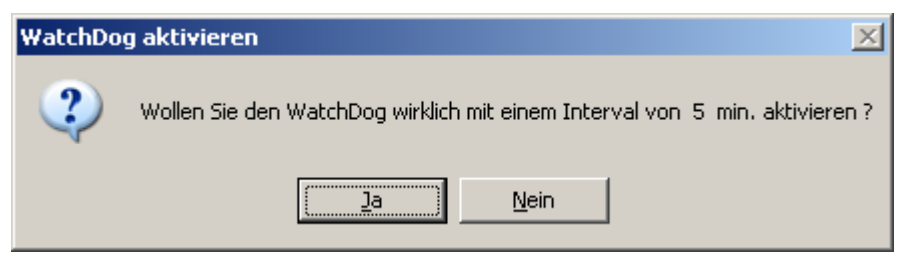

• Klicken Sie auf Ja.

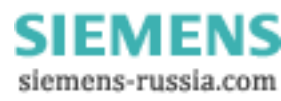

| Power  | Transmission | & | Distribution |
|--------|--------------|---|--------------|
| Energy | Automation   |   |              |

© SIEMENS AG 2006. All Rights Reserved.

Konfigurieren Sie nun den **SystemGuard** so, dass er bei einem Neustart des Rechners automatisch gestartet wird. Sie richten zu diesem Zweck mit dem Taskplaner eine neue Task ein.

- Öffnen Sie mit Start → Programme → Zubehör → Systemprogramme → Geplante Tasks das Fenster Geplante Tasks.
- Machen Sie einen Doppelklick auf Geplanten Task hinzufügen. Das Fenster Assistent für geplante Tasks wird geöffnet.

| Assistent für geplante | Tasks 🛛 🗙                                                                                                    |
|------------------------|----------------------------------------------------------------------------------------------------|
|                        | Dieser Assistent hilft Ihnen beim Planen eines Tasks.<br>Wählen Sie das auszuführende Programm, und legen<br>Sie einen Zeitpunkt fest.<br>Klicken Sie auf "Weiter", um den Vorgang fortzusetzen. |
|                        | < Zurück Weiter > Abbrechen                                                                                                    |

• Klicken Sie auf Weiter.

| Assistent für geplante | e Tasks                                                                                |                                          |
|------------------------|----------------------------------------------------------------------------------------|------------------------------------------|
|                        | <u>K</u> licken Sie auf das auszuführe<br>Klicken Sie auf "Durchsuchen"<br>anzuzeigen. | nde Programm.<br>', um weitere Programme |
| - 0                    | Anwendung                                                                              | Version 🔥                                |
| $\mathcal{T}$          | i Synchronisieren                                                                      | 5.1.2600.218                             |
| 14                     | Synchronize                                                                            | 5.1.2600.218                             |
|                        | 🕌 System Guard                                                                         | 3.0                                      |
|                        | System Information                                                                     | 5.1.2600.0 (X                            |
|                        | 3 System Information                                                                   | -                                        |
|                        | System Information                                                                     | 5.1.2600.0 (X 🧹                          |
| 0                      |                                                                                        | Durchsuchen                              |
|                        | < <u>Z</u> urück <u>₩</u>                                                              | eiter > Abbrechen                        |

- Markieren Sie den Eintrag SystemGuard.
- Klicken Sie auf Weiter.

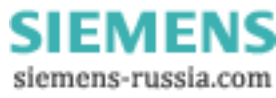

| Assistent für geplante | Tasks                                                                                                    | X  |
|------------------------|----------------------------------------------------------------------------------------------------|----|
|                        | <u>G</u> eben Sie einen Tasknamen ein. Der Task- und der<br>Programmname können identisch sein.<br>System Guard<br>Task ausführen:<br>○ Iäglich<br>○ Wöghentlich<br>○ Monatlich<br>○ Einmalig<br>ⓒ Beim Starten des Computers<br>○ Beim Anmelden |    |
|                        | < <u>Z</u> urück <u>W</u> eiter > Abbreche                                                                                                    | en |

- Wählen Sie die Option Beim Starten des Computers.
- Klicken Sie auf Weiter.
- Geben Sie im nächsten Dialog für DAKON XP das Windows-Kennwort (SIMATIC\Administrator) ein.
- Bestätigen Sie das Kennwort und klicken Sie auf Weiter.

| Assistent für geplante | Tasks                                                                                                    | × |
|------------------------|----------------------------------------------------------------------------------------------------|---|
| 2                      | Folgender Task wurde geplant:<br>System Guard<br>Dieser Task wird ausgeführt:<br>Beim Systemstart starten                                                  |   |
|                        | Erweiterte Eigenschaften für diesen Task beim<br>Klicken auf "Fertig stellen" öffnen.<br>Klicken Sie auf "Fertig stellen", um diesen Task<br>hinzuzufügen. |   |
|                        | < ⊒urück Fertig stellen Abbreche                                                                                                    | n |

- Aktivieren Sie die Option Erweiterte Eigenschaften ....
- Klicken Sie auf Fertig stellen. Das Fenster SystemGuard wird geöffnet.

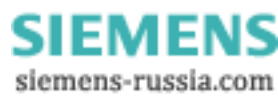

© SIEMENS AG 2006. All Rights Reserved.

| System Guard ? 🔀                                     |
|------------------------------------------------------|
| Task Zeitplan Einstellungen Sicherheit               |
| Martin Leerlauf starten                              |
|                                                      |
| Task im Leerlauf ausführen                           |
| Na <u>c</u> h folgender Leerlaufdauer: 🚺 🤤 Minute(n) |
|                                                      |
|                                                      |
|                                                      |
|                                                      |
| Mehrfache Zeitpläne anzeigen                         |
| OK Abbrechen Ü <u>b</u> ernehmen                     |

- Wählen Sie das Register Zeitplan.
- Wählen Sie unter Task ausführen die Einstellung Im Leerlauf.
- Stellen Sie die Leerlaufdauer auf 1 Minute ein. Dadurch wird der SystemGuard erst eine Minute nach dem Systemstart gestartet.

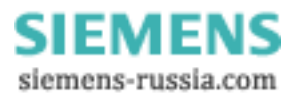

© SIEMENS AG 2006. All Rights Reserved.

• Wählen Sie das Register Einstellungen.

| System Guard 🛛 💽 🔀                                                                                                    |  |  |
|----------------------------------------------------------------------------------------------------|--|--|
| Task Zeitplan Einstellungen Sicherheit                                                                                                    |  |  |
| Ende von geplanten Tasks<br>Task jöschen, wenn er nicht erneut geplant wird                                                                                                    |  |  |
| Leerlaufzeit          Image: Image: |  |  |
| Task beenden, wenn der Computer nicht mehr im Leerlauf ist                                                                                                    |  |  |
| Energieverwaltung          Image: Task nicht bei Akkubetrieb starten         Image: Task beenden, sobald der Akkubetrieb einsetzt         Image: Computer zum Ausführen des Tasks reaktivieren                                                                                                    |  |  |
| OK Abbrechen Ü <u>b</u> ernehmen                                                                                                    |  |  |

- Deaktivieren Sie unter Ende von geplanten Tasks die Option Task beenden nach.
- Schließen Sie den Dialog mit **OK**. Der Task ist eingerichtet.

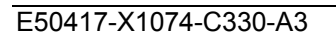

SIEMENS siemens-russia.com

### 1.7 Intel(R) Matrix Storage Console installieren (nur DAKON XP)

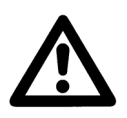

# Hinweis

Prüfen Sie über Start  $\rightarrow$  Einstellungen  $\rightarrow$  Systemsteuerung  $\rightarrow$  Software, ob der Intel Matrix Storage Console installiert ist. In diesem Fall können Sie die Installation überspringen und mit dem nächsten Kapitel Automatischer Neustart von OSCOP P fortfahren.

 Legen Sie die CD-ROM mit der Bezeichnung Documentation and Drivers ein (wird mit dem DAKON XP mitgeliefert).

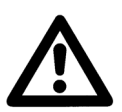

#### Hinweis

Verwenden Sie nur Software von der mit dem DAKON XP mitgelieferten CD-ROM.

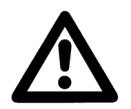

#### Hinweis

Verwenden Sie die Version der Intel Matrix Storage Console, die sich auf dieser CD-ROM befindet.

Falls Probleme auftreten, wenden Sie sich bitte an unser Customer Care Center.

 Falls kein Autostart aktiviert ist, starten Sie die Datei Start.exe im Root-Verzeichnis der CD-ROM. Der Browser öffnet sich und zeigt die folgende Seite an:

|    |    | 22 |     | - |
|----|----|----|-----|---|
| CI | CA | лс | B.I | c |
|    | EN | ЛЕ |     | _ |
| _  | -  |    |     | _ |

| deutsch<br>english | Treiber, Utilities & Updates |
|--------------------|------------------------------|
| Index              | SIMATIC Rack PC IL 43        |
| Dokumentation      |                              |
| Treiber & Updates  |                              |
| Software           |                              |
| Hilfe              |                              |
| CD durchsuchen     |                              |

• Wählen Sie im linken Menüeintrag **Treiber & Updates** und anschließend im rechten Menü den Eintrag **SIMATIC Rack PC IL 43.** 

Page/Seite 72 / 90

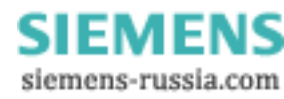
© SIEMENS AG 2006. All Rights Reserved.

• Jetzt wählen Sie den Eintrag **Treiber**, **Utillities & Updates für Windows XP** im rechten Menü aus.

## SIEMENS

| deutsch<br>english | Rack PC IL 43 - Treiber, Utilities & Updates           |
|--------------------|--------------------------------------------------------|
| Index              | • Treiber, Utilities & Updates für Windows 2000        |
| Dokumentation      | • Treiber, Utilities & Updates für Windows XP          |
| Treiber & Updates  | • Treiber, Utilities & Updates für Windows Server 2003 |
| Software           |                                                        |
| Hilfe              |                                                        |
| CD durchsuchen     |                                                        |

Anschließend wählen Sie den Eintrag RAID onboard: Intel ICH7R Onboard RAID Controller

## SIEMENS

| deutsch           | Rack PC IL 43 - Treiber, Utilities & Updates für Windows XP |
|-------------------|-------------------------------------------------------------|
| english           | Bitte installieren Sie zuerst den Chipsatz Treiber!         |
| Index             | · Chipsatz: Intel Chipsatz 945G                             |
| Dokumentation     | · Audio: Realtek High Definition Audio Treiber              |
| Treiber & Updates | · Display onboard: Intel ExtremeGraphic2 Onboard Grafik     |
| Software          | · Display PCIe Grafikkarte: NVIDIA NVS280 Grafikkarte       |
| Hilfe             | · DiagMonitor: Hotfix 5 für IL43                            |
| CD durchsuchen    | • Ethernet onboard: Broadcom BCM5751 Netzwerkkarte          |
|                   | • RAID onboard: Intel ICH7R Onboard RAID Controller         |

### Power Transmission & Distribution Energy Automation

© SIEMENS AG 2006. All Rights Reserved.

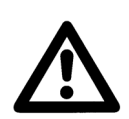

#### Hinweis

Bevor Sie mit der Installation des **Intel ICH7R Onboard RAID Controller** beginnen, lesen Sie sich bitte das dazugehörige Handbuch sorgfältig durch.

• Um zu dem Handbuch zu gelangen, klicken Sie auf das Symbol neben dem Eintrag Handbuch:

## SIEMENS

| deutsch           | Intel ICH7R Onboard RAID | Controller für Windows 2000/XP/Server 2003 |
|-------------------|--------------------------|--------------------------------------------|
| english           |                          |                                            |
| Index             | Extrahieren und          |                                            |
| Dokumentation     | mstameren.               |                                            |
| Treiber & Updates | Handbuch:                |                                            |
| Software          |                          | $\smile$                                   |
| Hilfe             | Treiberpfad:             | \Drivers\Raid\Intel\ICH7R                  |
| CD durchsuchen    | Treiberversion:          | 2.0.0.34                                   |
|                   | Programmversion:         | 5.1.0.1022                                 |

• Die Installation wird gestartet, in dem Sie auf das rechte Symbol neben dem Menüeintrag Extrahieren und Installieren: klicken.

#### SIEMENS

|                        |                                  | D. C                                         |
|------------------------|----------------------------------|----------------------------------------------|
| deutsch                | Intel ICH/R Unboard RAI          | D Controller für Windows 2000/AP/Server 2003 |
|                        |                                  |                                              |
| Index<br>Dokumentation | Extrahieren und<br>Installieren: |                                              |
| Treiber & Updates      | Handbuch:                        | <b>PDF</b>                                   |
| Software<br>Hilfe      | Treiberpfad:                     | \Drivers\Raid\Intel\ICH7R                    |
| CD durchsuchen         | Treiberversion:                  | 2.0.0.34                                     |
|                        | Programmversion:                 | 5.1.0.1022                                   |

 Beachten Sie bitte die Vorgaben des Handbuches über den Intel ICH7R Onboard RAID Controller

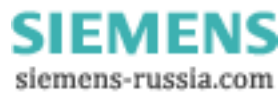

# 2 Automatischer Neustart von OSCOP P

Folgende Voraussetzungen müssen Sie zum automatischen Betrieb des DAKON XP einhalten:

• OSCOP P muss in der Betriebsart DAKON installiert sein.

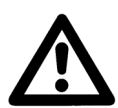

### Hinweise:

- Beachten Sie bei der Installation von OSCOP P die Hinweise im Handbuch (Bestellnummer E50417-H1000-C170).

- Wir empfehlen, die werkseitig voreingestellte Partitionierung der Festplatte nicht zu verändern.

- Installieren Sie OSCOP P auf dem Laufwerk D: (z. B. D:\OSCOP).

- Installieren Sie die Datenbankkomponente QUADBASE im OSCOP P-Verzeichnis (z. B. D:\OSCOP\QUADBASE).

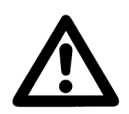

### Hinweis:

Erstellen Sie für den Programmordner OSCOP P (aus dem Windows Startmenü) auf dem Desktop eine Verknüpfung. Dadurch haben Sie auf OSCOP P einen schnellen und übersichtlichen Zugriff.

- Der Programmstart muss nach einem Neustart des PCs automatisch erfolgen:
  - Tragen Sie das Programmmodul Übertragen (OS\_COP.EXE), das beim Hochlauf automatisch starten soll, in den Autostart von Windows ein.
  - Die automatische Eingabe des Passwortes erreichen Sie wie folgt:
  - Klicken Sie unter Autostart mit der rechten Maustaste auf das Programmmodul Übertragen.
  - Wählen Sie aus dem Kontextmenü **Eigenschaften**. Der Dialog **Eigenschaften von** Übertragen öffnet sich.

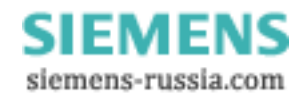

| Eigenschaften von Uebertragen               | ? ×   |
|---------------------------------------------|-------|
| Allgemein Verknüpfung Sicherheit            |       |
| Uebertragen                                 |       |
| Zieltyp: Anwendung                          |       |
| Zielort: OSCOP                              |       |
| Ziel: D\OSCOP\OS_COP.EXE OSCOP              |       |
| Getrennter Speicherbereich                  |       |
| Ausführen in: D\0SC0P                       |       |
| Tastenkombination: Kein                     |       |
| Anzeigen in: Normales Fenster               |       |
|                                             |       |
| Ziel s <u>u</u> chen Anderes <u>S</u> ymbol |       |
| OK Abbrechen Ü <u>b</u> erne                | ehmen |

- Wählen Sie das Register Verknüpfung.
- Geben Sie im Eingabefeld **Ziel** nach dem Programmpfad ein Leerzeichen und Ihr OSCOP P Benutzerpasswort (z. B. **OSCOP**) ein.
- Bestätigen Sie die Eingabe mit OK.

### Power Transmission & Distribution Energy Automation

© SIEMENS AG 2006. All Rights Reserved.

 Damit das Progammmodul Übertragen im Automatikbetrieb startet, müssen Sie in der Datei OSCOP.INI in der Sektion OSCOP P die gesamte Zeile StartAutomation=1 eintragen. Die Datei OSCOP.INI finden Sie im Installationsordner von OSCOP P (z. B. D:\OSCOP).

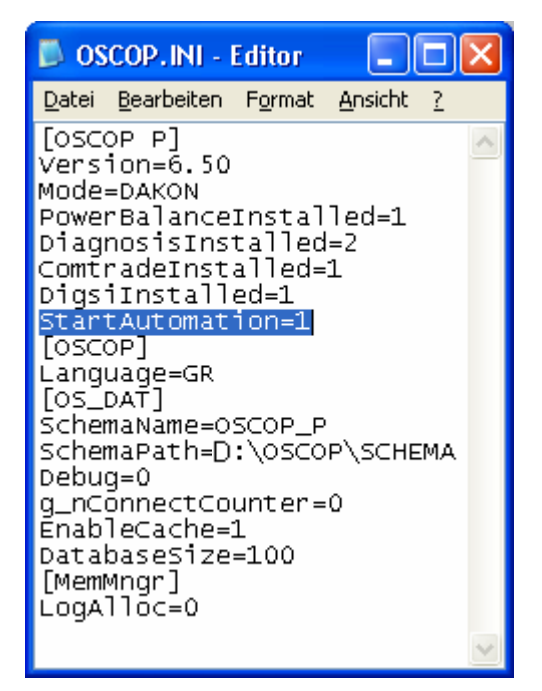

- Wählen Sie **Datei → Speichern unter …**, um die Änderungen zu speichern.
- Schließen Sie den Dialog.

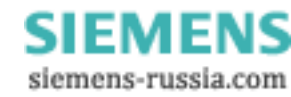

## 3 Installation der USB Alarm Box

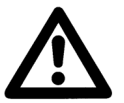

#### Hinweise

1) Dies müssen Sie nur durchführen, wenn Sie die USB Alarm Box nutzen wollen.

2) Installieren Sie zuerst den Treiber für die USB Alarm Box und schließen Sie erst dann die USB Alarm Box an.

### 3.1 Installation der benötigten Software

- Loggen Sie sich als Anwender mit Administrator-Rechten ein.
- Legen Sie die Treiber Installations-CD in das CD/DVD Laufwerk ein.
- Legen Sie die CD-ROM mit der Quancom-Software in Ihr CD-Laufwerk ein. Die Installation wird automatisch gestartet.

Sollte die Installation nicht automatisch gestartet werden, gehen Sie wie folgt vor:

- o Gehen Sie mit dem Windows Explorer in das Hauptverzeichnis der CD-ROM.
- o Doppelklicken Sie auf die Datei Start.exe.
- Wählen Sie **Software installieren** und klicken Sie im Folgedialog auf **Next** um die Installation zu starten.

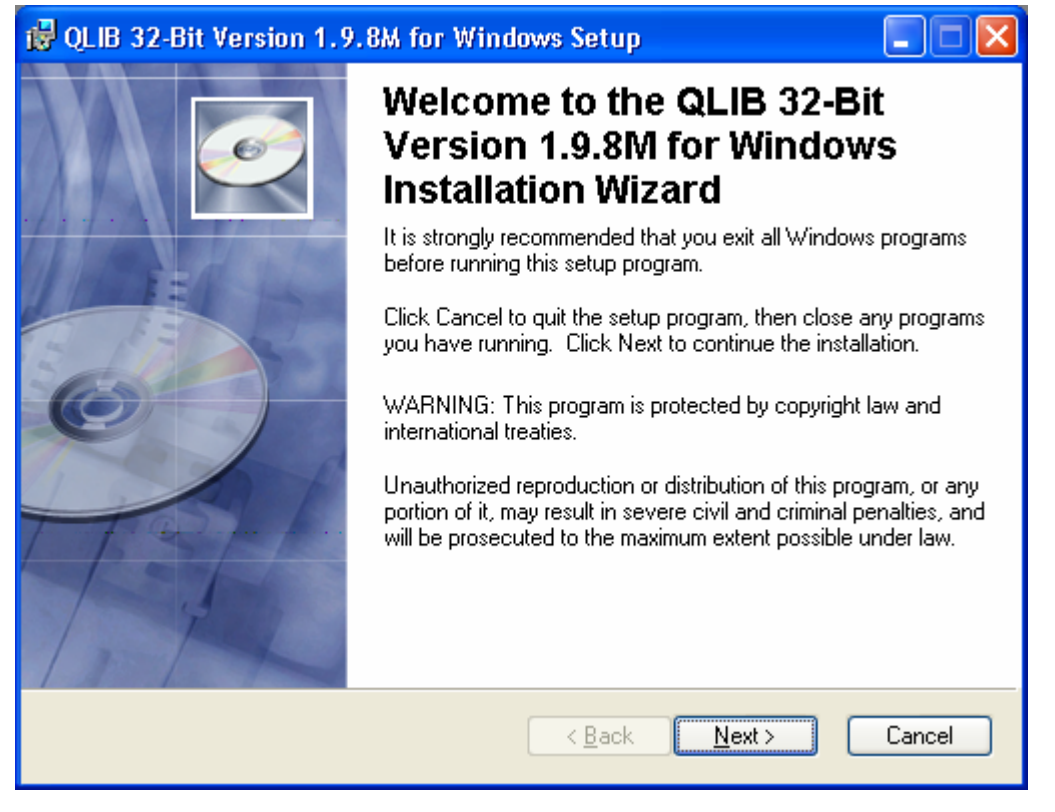

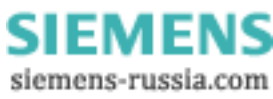

© SIEMENS AG 2006. All Rights Reserved.

• Wählen Sie im nächsten Dialog die Option I accept the licence agreement (Ich stimme der Lizenzvereinbarung zu) und klicken Sie auf Next.

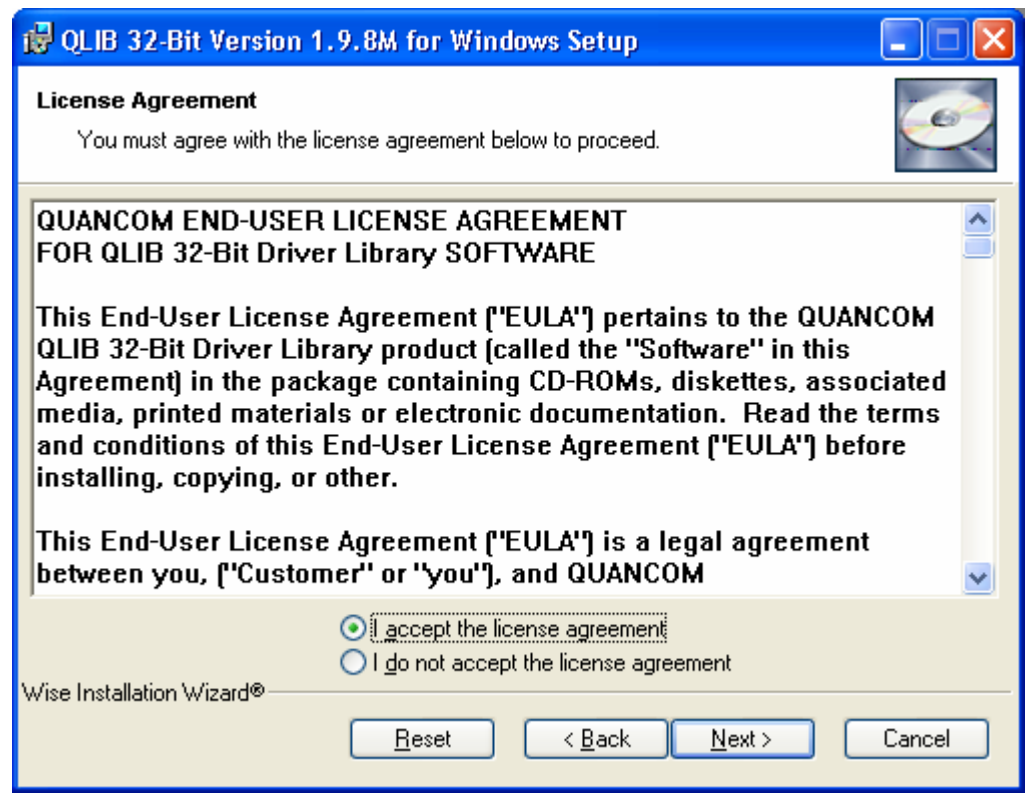

 Geben Sie im nächsten Dialog Name (Full Name) und Firma (Organization) ein. Legen Sie zusätzlich fest, ob die Software für alle Benutzer des PCs (Anyone who uses the computer) oder nur für den aktuellen Benutzer (Only for me) verfügbar sein soll und klicken Sie auf Next.

| 🛃 QLIB 32-Bit Version                                                         | 1.9.8M for Windows Setup                                                                                                    |                     |
|-------------------------------------------------------------------------------|----------------------------------------------------------------------------------------------------|---------------------|
| User Information<br>Enter the following infor                                 | mation to personalize your installation.                                                                                                    | Ó                   |
| Full N <u>a</u> me:                                                           | PTD EA                                                                                                    |                     |
| Organization:                                                                 | Siemens and Partners                                                                                                    |                     |
| The settings for this a<br>share this computer. '<br>users. Install this appl | pplication can be installed for the current user or for all us<br>You must have administrator rights to install the settings fo<br>ication for: | sers that<br>or all |
|                                                                               | ⊙ Anyone who uses this computer                                                                                                    |                     |
|                                                                               | Only for me (PQ_2)                                                                                                    |                     |
| Wise Installation Wizard® —                                                   | < <u>B</u> ack <u>N</u> ext ≻                                                                                                    | Cancel              |

Page/Seite 79 / 90

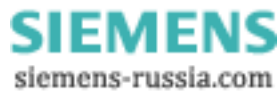

### Power Transmission & Distribution Energy Automation

© SIEMENS AG 2006. All Rights Reserved.

 Legen Sie im nächsten Dialog fest, in welches Verzeichnis die Software installiert werden soll. Wenn Sie das Standardverzeichnis C:\Program Files\QUANCOM übernehmen wollen, klicken Sie auf **Next**. Andernfalls klicken Sie auf **Browse** und wählen Sie im Explorer das gewünschte Zielverzeichnis.

| 🛃 QLIB 32-Bit Version 1.9.8M for Windows Setup                                                                                                    |
|----------------------------------------------------------------------------------------------------|
| Destination Folder       Select a folder where the application will be installed.                                                                                                    |
| The Wise Installation Wizard will install the files for QLIB 32-Bit Version 1.9.8M for<br>Windows in the following folder.<br>To install into a different folder, click the Browse button, and select another folder.<br>You can choose not to install QLIB 32-Bit Version 1.9.8M for Windows by clicking<br>Cancel to exit the Wise Installation Wizard. |
| C:\Program Files\QUANCOM\ Browse                                                                                                    |
| Wise Installation Wizard®<br><u>&lt; B</u> ack <u>N</u> ext > Cancel                                                                                                    |

• Wählen Sie im nächsten Dialog die Installationsart **Typical**, um alle benötigten Software-Komponenten, u.a. die Quancom Library (Qlib), für die USB Alarm Box zu installieren und klicken Sie auf **Next**.

Page/Seite 80 / 90

| 🙀 QLIB 32-Bit Ver                                                 | sion 1.9.8M for Windows Setup                                                                                                    |
|-------------------------------------------------------------------|----------------------------------------------------------------------------------------------------|
| Select Installation Type<br>Select the desired installation type. |                                                                                                    |
| O Typical                                                         | his option installs the QLIB ( QUANCOM Driver Library) without any camples and helpfiles.                                                       |
| Complete                                                          | All application features will be installed. This option is recommended for developers.                                                          |
| Custom                                                            | Use this option to choose which application features you want<br>installed and where they will be installed. Recommended for<br>advanced users. |
| Wise Installation Wizard                                          | e<br><u>≺B</u> ack <u>N</u> ext > Cancel                                                                                                    |

• Klicken Sie im nächsten Dialog auf Next, um den Installationsvorgang zu starten.

| 🔀 QLIB 32-Bit Version 1.9.8M for Windows Setup                                                    |        |
|---------------------------------------------------------------------------------------------------|--------|
| Ready to Install the Application<br>Click Next to begin installation.                             | Ø      |
| Click the Back button to reenter the installation information or click Cancel to exit the wizard. |        |
| Wise Installation Wizard®<br>< <u>B</u> ack <u>Next</u> >                                         | Cancel |

• Warten Sie, bis durch den nächsten Dialog der Abschluss der Installtion angezeigt wird und klicken Sie auf **Finish**.

Page/Seite 81 / 90

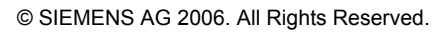

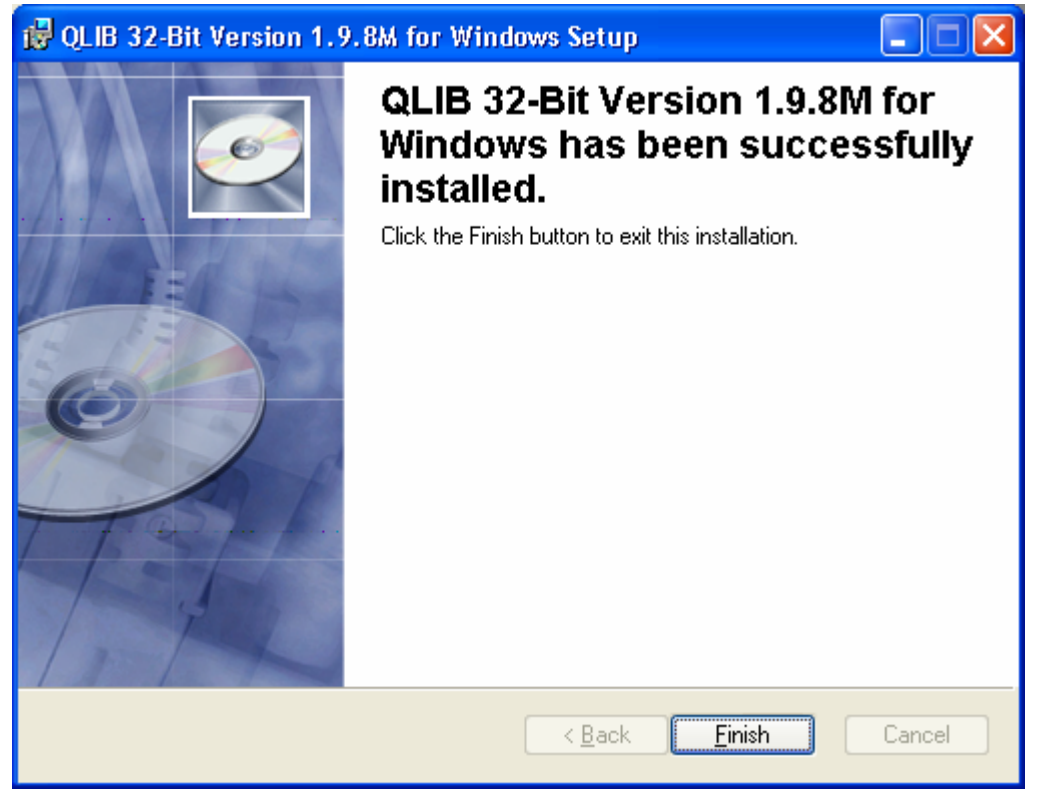

 Nach Beendigung der Installation muss der PC neu gestartet werden, um die Änderungen zu aktivieren. Klicken Sie im Folgedialog auf Yes, um den PC sofort neu zu starten. Wenn Sie auf No klicken, müssen Sie den PC später selbst neu starten, um mit der USB Alarm Box arbeiten zu können.

| 🙀 Instal | ler Information                                                                           |                                                                                                    | $\times$ |
|----------|-------------------------------------------------------------------------------------------|----------------------------------------------------------------------------------------------------|----------|
| Z        | You must restart your syste<br>to QLIB 32-Bit Version 1.9.<br>Yes to restart now or No if | em for the configuration changes made<br>8M for Windows to take effect. Click<br>you plan to restart manually later. |          |
|          | Yes                                                                                       | <u>N</u> o                                                                                                    |          |

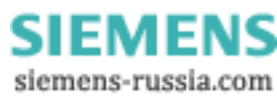

### 3.2 Anschluss der Hardware

- Falls der Automatikbetrieb von OSCOP P läuft, beenden Sie diesen dabei müssen Sie das OSCOP P Passwort (z.B. OSCOP) eingeben.
- Schließen Sie die USB Alarm Box an einen freien USB-Steckplatz an.
- Es erscheint ein Installationsdialog für **Plug & Play Hardware**, wählen Sie hier die untere Option aus und klicken Sie auf **Next / Weiter**.

| Assistent für das Suchen ner | ier Hardware<br>Willkommen                                                                                                    |
|------------------------------|----------------------------------------------------------------------------------------------------|
|                              | Es wird nach aktueller und aktualisierter Software auf dem<br>Computer, auf der Hardwareinstallations-CD oder auf der<br>Windows Update-Website (mit Ihrer Erlaubnis) gesucht.<br><u>Datenschutzrichtlinie anzeigen</u> |
|                              | Soll eine Verbindung mit Windows Update hergestellt werden,<br>um nach Software zu suchen?<br>C Ja, nur diese eine Mal<br>C Ja, und jedes Mal, wenn ein Gerät angeschlossen wird<br>© Nein, diesmal nicht               |
|                              | Klicken Sie auf "Weiter", um den Vorgang fortzusetzen.                                                                                                    |

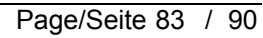

#### Power Transmission & Distribution Energy Automation

© SIEMENS AG 2006. All Rights Reserved.

 Wählen Sie im folgenden Dialog ebenfalls die untere Option aus und klicken Sie auf Next / Weiter.

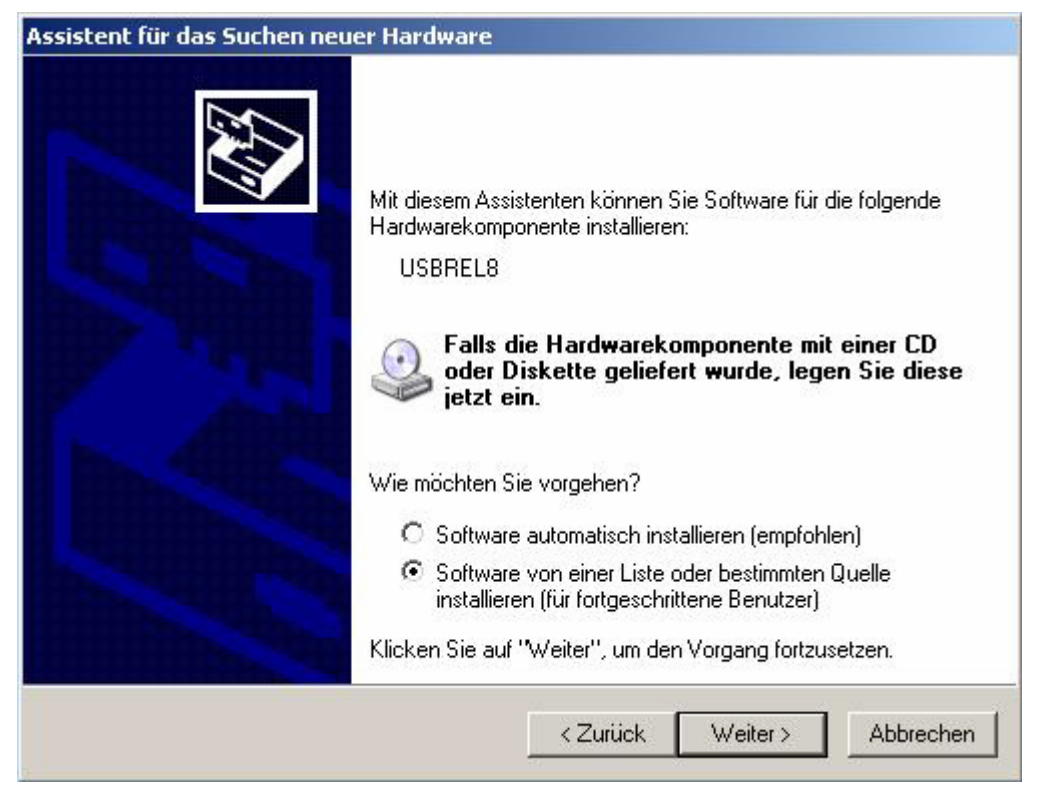

Wählen Sie im folgenden Dialog den oberen Radiobutton an und setzen Sie anschließend im oberen Kästchen einen Haken. Das untere Kästchen bleibt frei. Bestätigen Sie mit **Next / Weiter**.

| siste | nt für das Suchen neuer Hardware                                                                                                    |
|-------|----------------------------------------------------------------------------------------------------|
| Wä    | hlen Sie die Such- und Installationsoptionen.                                                                                                    |
|       | Diese Quellen nach dem zutreffendsten Treiber durchsuchen                                                                                                    |
|       | Verwenden Sie die Kontrollkästchen, um die Standardsuche zu erweitern oder<br>einzuschränken. Lokale Pfade und Wechselmedien sind in der Standardsuche mit<br>einbegriffen. Der zutreffendste Treiber wird installiert. |
|       | 🔽 Wechselmedien durchsuchen (Diskette, CD,)                                                                                                    |
|       | 📕 Folgende Quelle ebenfalls durchsuchen:                                                                                                    |
|       | R:\ID\NETMOS\98XX\winXP Durchsuchen                                                                                                    |
|       | C Nicht suchen, sondern den zu installierenden Treiber selbst wählen                                                                                                    |
|       | Verwenden Sie diese Option, um einen Gerätetreiber aus einer Liste zu wählen. Es wird<br>nicht garantiert, dass der von Ihnen gewählte Treiber der Hardware am besten entspricht.                                       |
|       |                                                                                                    |
|       | < Zurück Weiter > Abbrechen                                                                                                    |
|       |                                                                                                    |

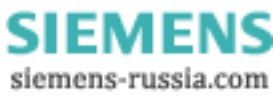

### Power Transmission & Distribution Energy Automation

© SIEMENS AG 2006. All Rights Reserved.

- Der folgende Dialog bestätigt Ihnen die Installation einer USBREL8 Hardwarekomponente. Bestätigen Sie diesen positiv (**Finish / Fertig stellen**).
- Rechts unten im Desktop erscheint eine abschließende Meldung über die erfolgreiche Installation.

| Image: Weight of the second second |
|----------------------------------------------------------------------------------------------------|
| 🏷 🛬 🛃 11:19 AM                                                                                                    |

• Führen Sie einen Neustart des DAKON durch.

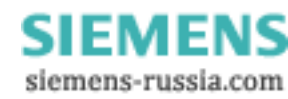

## 4 Wiederanlauf des DAKON überprüfen

Um die korrekte Installation und Konfiguration der Software-Komponenten zu überprüfen, sollten Sie einen Wiederanlauf des DAKON durchführen. Nach dem Wiederanlauf muss der DAKON mit OSCOP P im Automatik-Betrieb laufen.

Stellen Sie vor dem Wiederanlauf des DAKON sicher:

- OSCOP P läuft im Automatik-Betrieb.
- Der OSCOP Monitor ist in Betrieb (Icon im Infobereich der Taskleiste).
- Der SystemGuard ist in Betrieb (Icon im Infobereich der Taskleiste).

SystemGuard und OSCOP Monitor im Infobereich der Taskleiste.

- Fahren Sie nun mit Start → Herunterfahren → Herunterfahren den DAKON herunter.
- Schalten Sie den DAKON nach einer kurzen Wartezeit wieder ein.

Nach dem Einschalten werden das Betriebssystem und alle Software-Komponenten von OSCOP P automatisch gestartet. Der Wiederanlauf muss ohne Eingriff des Anwenders erfolgen.

Der Anlauf des Betriebssystems und der Software-Komponenten kann, abhängig von der Leistungsfähigkeit des Rechners, zirka 5 Minuten dauern.

Nach dem Wiederanlauf des DAKON müssen folgende Zustände vorliegen:

- OSCOP P läuft im Automatik-Betrieb.
- Der OSCOP Monitor ist in Betrieb (Icon im Infobereich der Taskleiste).
- Der SystemGuard ist in Betrieb (Icon im Infobereich der Taskleiste).

Falls der Wiederanlauf des DAKON nicht fehlerfrei funktioniert, überprüfen Sie zuerst die Konfiguration der Software-Komponenten. Können Sie die Probleme dadurch nicht beheben, wenden Sie sich an unser Customer Support Center.

## 5 So erkennen Sie bei einem Fehler, welche Festplatte am RAID Array ausgetauscht werden muss (nur DAKON XP)

• Bei einem Festplattenfehler erscheint in der Taskleiste das Symbol des Intel Matrix Storage Console und eine Warnmeldung.

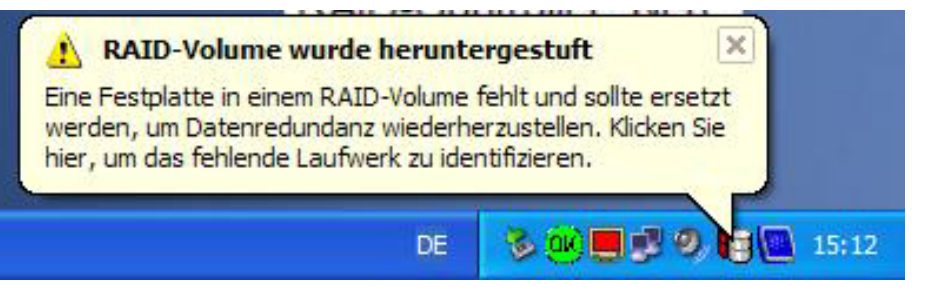

• Durch einen Klick auf das Symbol in der Taskleiste öffnet sich die Intel Matrix Storage Console

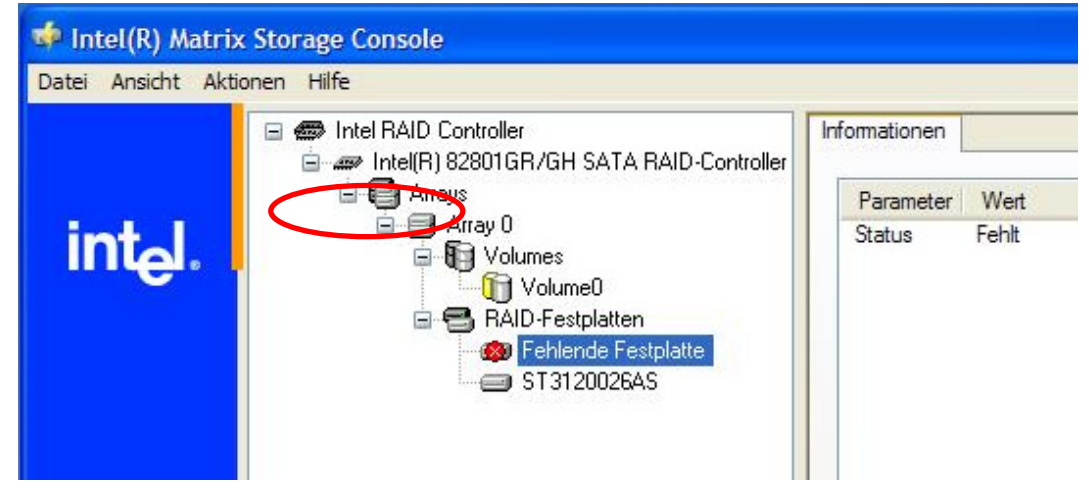

• Die RAID-Software meldet welches Laufwerk defekt ist

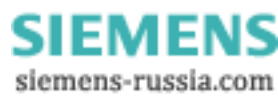

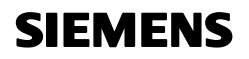

#### Power Transmission & Distribution Energy Automation

© SIEMENS AG 2006. All Rights Reserved.

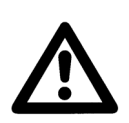

#### Achtung

Nur die <u>funktionierende</u> Festplatte wird vom BIOS mit Portnummer und von der RAID-Software mit ihrem Geräteanschluss bzw. Device Port Nr. erfasst.

 Durch Anklicken der <u>funktionierenden</u> Festplatte im vollständig geöffneten Menübaum werden die einzelnen Details der Platte angezeigt

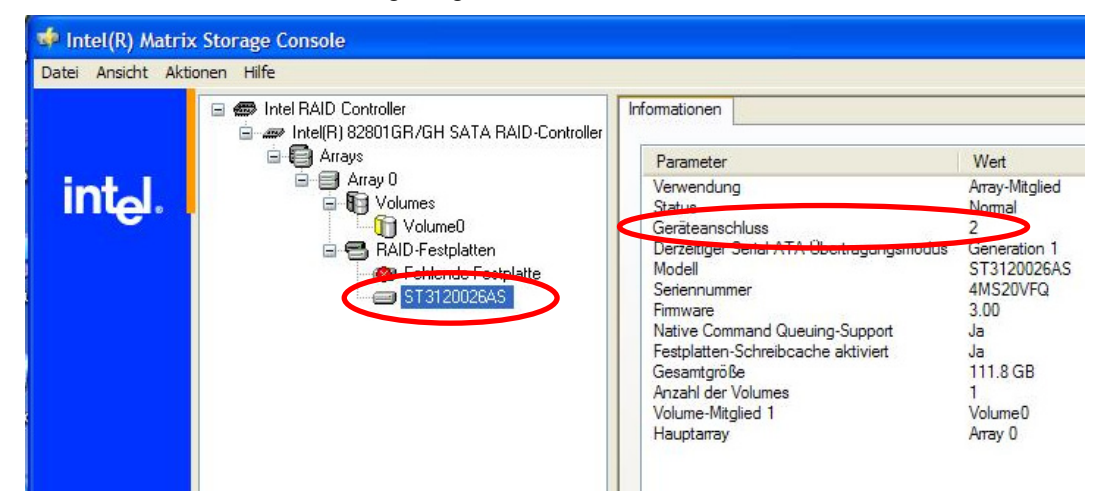

- Durch Ausschlussverfahren lässt sich die defekte Festplatte ermitteln, in dem die funktionierende Festplatte am DAKON gefunden wird.
- Das <u>funktionierende</u> Laufwerk lässt sich mit der folgenden Darstellung und Tabelle ermitteln.

| RAID BIOS | RAID Software                             | SATA - Anschluss | Einbauort                               |
|-----------|-------------------------------------------|------------------|-----------------------------------------|
| Port 0    | Geräteanschluss bzw.<br>Device Port Nr. 0 | SATA 1           | (1) Wechselrahmen 1<br>→oberer Rahmen   |
| Port 2    | Geräteanschluss bzw.<br>Device Port Nr. 2 | SATA 3           | (2) Wechselrahmen 2<br>→ unterer Rahmen |

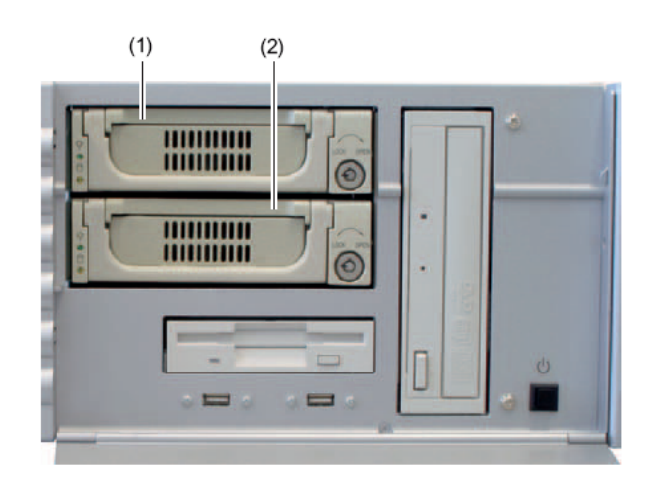

Page/Seite 88 / 90

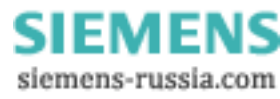

### Power Transmission & Distribution Energy Automation

© SIEMENS AG 2006. All Rights Reserved.

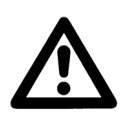

#### Achtung

Die beim DAKON verwendeten Festplatten sind "Hot swap" fähig. Dadurch kann eine defekte Festplatte im laufenden Betrieb ausgetauscht werden.

Die neue Festplatte kann mittels der RAID-Software auf Betriebsystemebene wieder in den RAID-Verbund eingebracht werden. Auf BIOS-Ebene ist dieses nicht möglich!

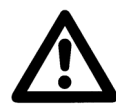

### Warnung

Um optimale Performance zu garantieren wird empfohlen, immer Festplatten mit identischer Speicherkapazität vom gleichen Typ zu verwenden. Beim Austausch muss die neue Festplatte jedoch mindestens genauso viel Speicherkapazität aufweisen wie die Defekte; auf keinen Fall darf sie über weniger Kapazität verfügen.

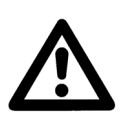

#### Hinweis

Um eine defekte Festplatte gegen eine neue zu ersetzen und anschließend wieder in das System zu integrieren, richten Sie sich bitte nach dem Handbuch des SIMATIC Rack PC IL 43

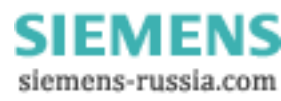

## 6 Sonstige Informationen

#### Internet:

Um auch in Zukunft immer auf dem neuesten Stand zu sein, nutzen Sie bitte das Angebot auf unserer Download-Plattform im Internet unter der Adresse:

http://www.powerquality.de

#### Training:

Wenn Sie Interesse an einem OSCOP P/SIMEAS R Kurs haben, wenden Sie sich bitte an Ihren Vertriebspartner oder an unser Training Center unter der Telefonnummer:

| Telefon:  | +49 911/433-7005           |
|-----------|----------------------------|
| Internet: | http://www.ptd-training.de |

Falls Sie Probleme im Umgang mit OSCOP P/SIMEAS R haben, wenden Sie sich bitte an unser Customer Support Center:

 Telefon:
 +49 - 180 - 524 7000

 Fax:
 +49 - 180 - 524 2471

 EMAIL:
 ptd.support@siemens.com

Zusätzliche Informationen zu OSCOP P und den Überwachungsfunktionen finden Sie im Handbuch zu OSCOP P (Bestellnummer E50417-H1000-C170).

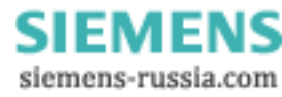